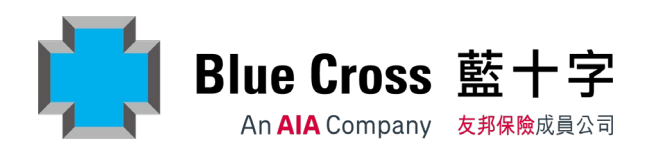

This material is for distribution in Hong Kong only. The distribution of this material is not and shall not be construed as an offer to sell or a solicitation to buy or a provision of any insurance product outside Hong Kong. Blue Cross (Asia-Pacific) Insurance Limited is a subsidiary of AIA Group Limited. It is not affiliated with or related in any way to Blue Cross and Blue Shield Association or any of its affiliates or licensees.

# **Table of Contents**

| 1.    | ABOUT SUPER CARE                 |
|-------|----------------------------------|
| 2.    | GETTING STARTED                  |
| 3.    | FEATURES HIGHLIGHT               |
| 3.1   | HOME PAGE                        |
| 3.2   | ADMINISTRATION                   |
| 3.2.1 | . ADD/TERMINATE MEMBER(S)        |
| 3.2.2 | . CREATE AND EDIT COMPANY LOGIN  |
| 3.3   | HEALTH WEB9                      |
| 3.4   | ONLINE ENQUIRY                   |
| 3.4.1 | . CLAIMS UTILISATION ENQUIRY     |
| 3.4.2 | . MEMBER ENQUIRY 11              |
| 3.4.3 | . OUTPATIENT UTILISATION ENQUIRY |
| 3.4.4 | . POLICY ENQUIRY                 |
| 3.4.5 | . CLAIMS HISTORY ENQUIRY         |
| 3.4.6 | . CERTIFICATE OF INSURANCE       |
| 3.4.7 | . VIEW E-MEDICAL CARD            |
| 3.5   | BILLING INFORMATION              |
| 3.6   | REQUEST LETTER OF GUARANTEE      |
| 3.7   | CHANGE PASSWORD                  |
| 3.8   | USEFUL INFORMATION               |

#### 1. About Super Care

Super Care Site is exclusively designed for the use of eligible members of Blue Cross group medical insurance policies and individual medical insurance policies.

#### 2. Getting Started

#### If you already have Login ID and Password:

- Step 1: Click the "COMPANY LOGIN" tab
- Step 2: Input your Login ID
- Step 3: Input your password
- Step 4: Click "Login" to start

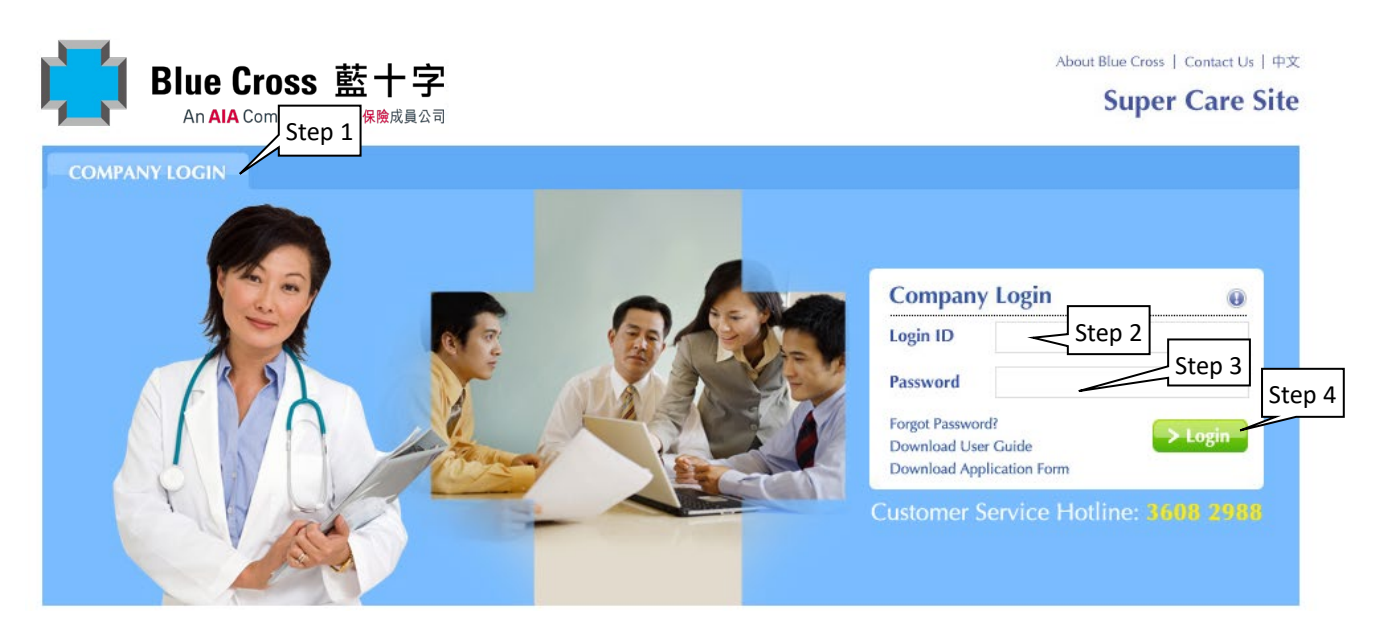

#### If you do not have one yet:

- 1: Download the application form by clicking the link: Download Application Form
- Fill in and submit the form to your agent/broker or your account manager of Blue Cross.
   You will be informed by email about the Login ID, Password and effective date of the Login ID.

#### 3. Features Highlight

After successful login, you can view your Login ID and last login date and time.

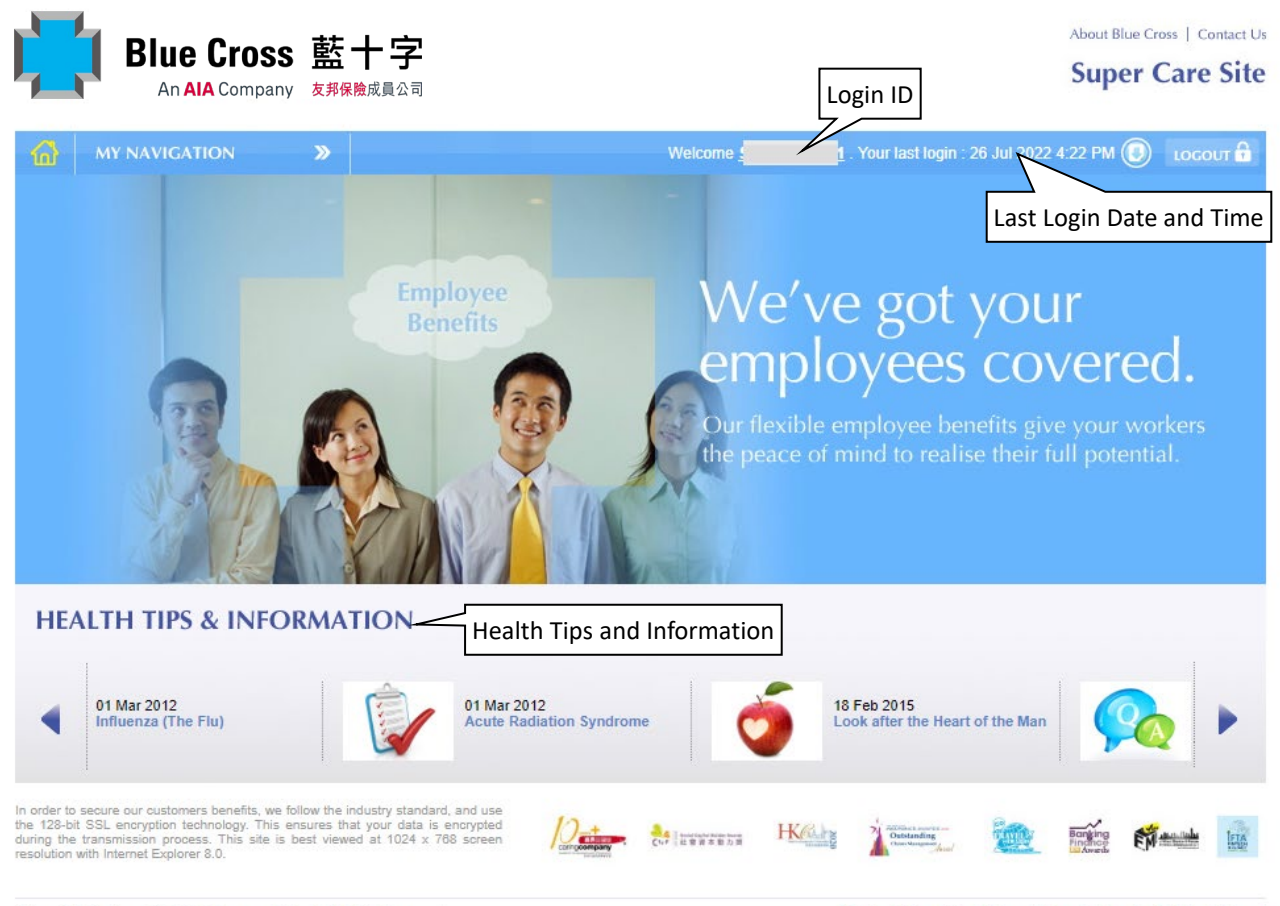

© Copyright. Blue Cross (Asia-Pacific) Insurance Limited 2014. All rights reserved.

Disclaimer | Privacy Policy Statement | Personal Information Collection Statement

Health Tips and Information are shown at the bottom.

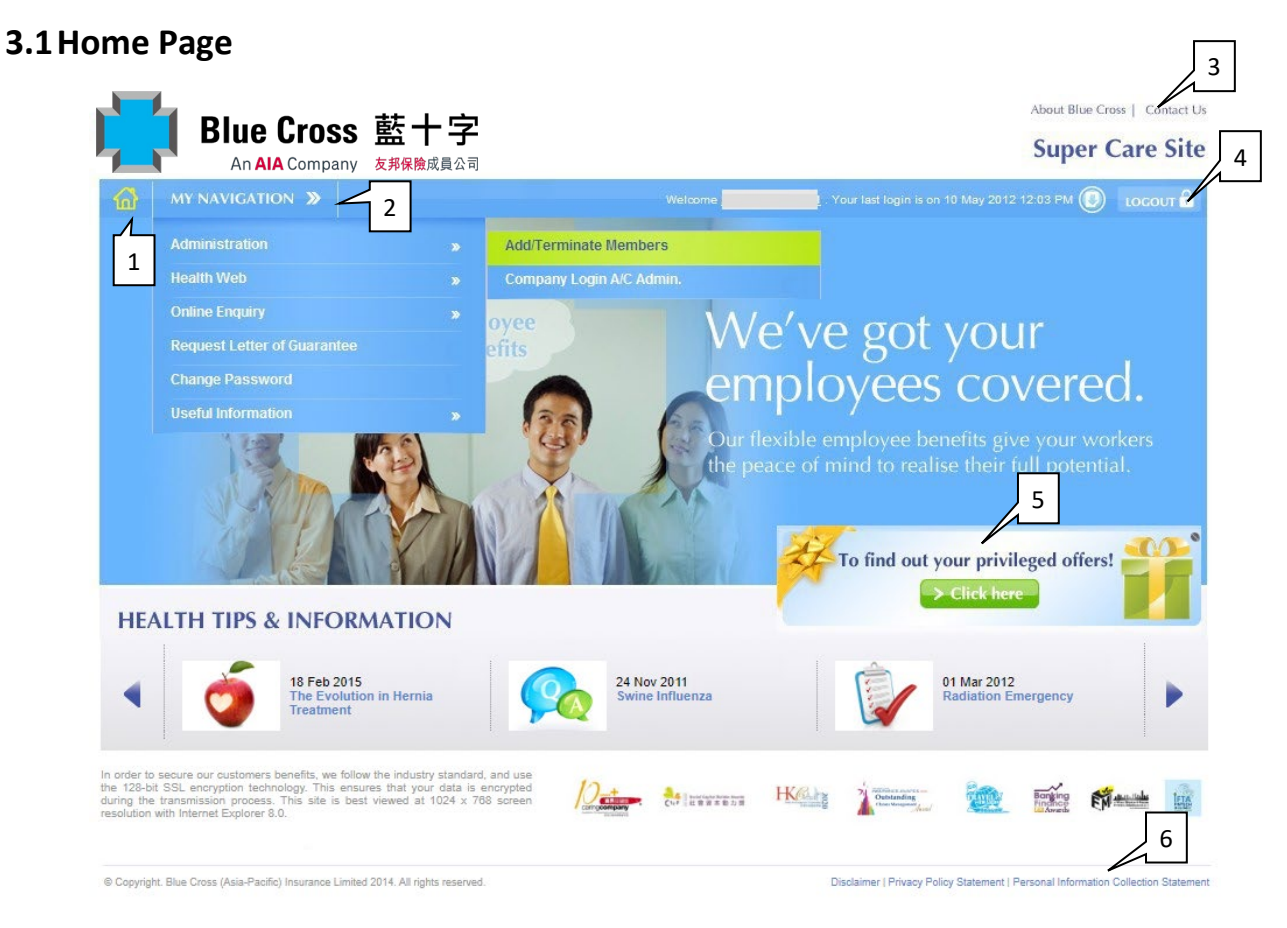

- 1. Home It always brings you back to the home page.
- **2.** My Navigation It lists all features available to manage your account and leads you to the appropriate web pages.
- **3.** Contact Us It leads you to an Online Enquiry Form on which submission of your enquiries and comments are welcomed to improve our services.
- **4.** Logout Always logout and close the website after use to protect your information being retrieved by others accidentally in the same computer later.
- 5. Privileged Offer It provides special discounts on various insurance products and assists you to complete the application online. Privileged Offer is applicable to selected accounts.
- **6.** Legal Notices You may obtain the important notices of the company including Disclaimer, Privacy Policy Statement and Personal Information Collection Statement.

#### 3.2 Administration

**3.2.1.** Add/Terminate member(s) - you can update member's information. This feature is available for selected policies only.

| Blue Cross 藍十                                                                                                    | ·<br>· 之                                                                                                    |                                                               |                                            | About Blue Cross   Contact U            |
|----------------------------------------------------------------------------------------------------|----------------------------------------------------------------------------------------------------|---------------------------------------------------------------|--------------------------------------------|-----------------------------------------|
| An AIA Company 友邦保險成                                                                                                    | 員公司                                                                                                    |                                                               |                                            | Super Care Site                         |
| MY NAVIGATION »                                                                                                    |                                                                                                    | Welcome <u>G</u>                                              | L. Your last login : 02 Mar 2021           | 3:44 PM 🕖 🛛 LOCOUT 🔒                    |
| Company's Home > Administration > Add/Terminate Memb                                                                                     | vērs                                                                                                    |                                                               |                                            |                                         |
| Add / Torminato Momby                                                                                                    |                                                                                                    |                                                               |                                            |                                         |
| Add Terminate Memor                                                                                                    | r(s)                                                                                                    |                                                               |                                            |                                         |
| Add Terminate History                                                                                                    |                                                                                                    |                                                               |                                            |                                         |
| Select Policy for New Members(s)                                                                                                    |                                                                                                    |                                                               |                                            |                                         |
| Policy No.*                                                                                                    |                                                                                                    |                                                               |                                            |                                         |
| Are you going to input "Part 1 - New E<br>If "Yes", dependant(s) in "Part 2 - New depen<br>If "No", please provide "Employee's Insured N | mployee Information"? • Yes<br>dant's information" MUST be dependant(s<br>o." for each dependant input in "Part 2 - I | No     of the new employee in "Pa New Dependant's information | rt 1". "Employee's Insured No." is         | not required.                           |
| Part 1 - New Employee's information                                                                                                    |                                                                                                    |                                                               |                                            |                                         |
| Member Name*                                                                                                    |                                                                                                    |                                                               |                                            |                                         |
| HKID / Staff ID*                                                                                                    |                                                                                                    |                                                               |                                            |                                         |
| Sex*                                                                                                    |                                                                                                    |                                                               |                                            |                                         |
| Date of Birth*<br>(DD/MMM/YYYY)                                                                                                    | 04 🗸 / Mar 🗸 / 2021 🛅                                                                                                 |                                                               |                                            |                                         |
| Bank A/C No.*                                                                                                    |                                                                                                    |                                                               |                                            |                                         |
| Martial Status*                                                                                                    | Bank Code Branch CodeA/C No.                                                                                          |                                                               |                                            |                                         |
| Medical Category*                                                                                                    |                                                                                                    |                                                               |                                            |                                         |
| Medical Effective Date*                                                                                                    | 04 V / Mar V / 2021                                                                                                   |                                                               |                                            |                                         |
| Staff's email address<br>(for member to receive medical daim and poli<br>service related electronic polifications)                       | cy                                                                                                    |                                                               |                                            |                                         |
| Special Code / Department Code<br>(maximum 15 digits)                                                                                    |                                                                                                    |                                                               |                                            |                                         |
| Part 2 - New Dependants' information                                                                                                    |                                                                                                    |                                                               |                                            |                                         |
| Dependant's HKID / S                                                                                                    | Staff ID Date of Birth                                                                                                | Relation wit                                                  | h Employee's<br>Tosured No Medical E       | ffective Date                           |
|                                                                                                    | 04 V / Mar V / 2                                                                                                    | 021 III Husband                                               |                                            | Mar 🗸 / 2021 🛗                          |
|                                                                                                    | 04 V / Mar V / 2                                                                                                    | 021 🛗 Husband 🚿                                               |                                            | Mar 💙 / 2021 🏢                          |
|                                                                                                    | 04 V / Mar V / 2                                                                                                    | 021 🛗 Husband 🥆                                               | ₽ 04 ♥ / №                                 | Mar 🗸 / 2021 🛗                          |
|                                                                                                    | 04 V / Mar V / 2                                                                                                    | 021 🛗 Husband 🚿                                               |                                            | Mar 💙 / 2021 🛗                          |
|                                                                                                    | 04 V / Mar V / 2                                                                                                    | 021 🛗 Husband 🥆                                               | ₽ 04 ▼ / №                                 | Aar 🗸 / 2021 🏢                          |
|                                                                                                    | The Colds of the                                                                                                    |                                                               |                                            |                                         |
|                                                                                                    | The fields with                                                                                                    | bmit                                                          |                                            |                                         |
| © Copyright. Blue Cross (Asia-Pacific) Insurance Limited 2014. Al                                                                        | rights reserved.                                                                                                    |                                                               | Disclaimer   Privacy Policy Statement   Pe | rsonal Information Collection Statement |
|                                                                                                    |                                                                                                    |                                                               |                                            | Add Member(                             |

| Blue Cross 藍十字                                                                 |                                   | About Blue Cross   Contact Us<br>Super Care Site                                  |
|--------------------------------------------------------------------------------|-----------------------------------|-----------------------------------------------------------------------------------|
|                                                                                | Welcome <u>G</u>                  | Your last login : 02 Mar 2021 3:44 РМ 🔘 🛛 LOCOUT 🔒                                |
| Company's Home > Administration > Add/Terminate Members                        |                                   |                                                                                   |
| Add / Terminate Member(s)                                                      |                                   |                                                                                   |
| Add Terminate History                                                          |                                   |                                                                                   |
| Policy No.*                                                                    |                                   |                                                                                   |
| Insured No.                                                                    |                                   |                                                                                   |
| Insured Name                                                                   |                                   |                                                                                   |
| HKID / Staff ID                                                                | ionut 01224557 if latits is 01224 | 152/7)                                                                            |
| The fields w                                                                   | th " * " are mandatory.           |                                                                                   |
| Termination Effective Date                                                     | r ✔ ,[2021] 🛗                     |                                                                                   |
|                                                                                |                                   |                                                                                   |
| - Search                                                                       | •                                 |                                                                                   |
| lotal number of record(s) : 3<br>Select[Insured No. Member Name                | HKID / Staff ID Termination Rea   | son Termination Effective Date                                                    |
| 0 p* *                                                                         | Employee 8 1 Leave the company    | ıy ❤ 04 ❤ / Mar ❤ / 2021                                                          |
| 0 -C02 P* **                                                                   | * Child 8 2 Leave the compan      | ny 💙 04 💙 / Mar 💙 / 2021                                                          |
| 0 -W01 L* *                                                                    | Wife 8 1 Leave the company        | ny 🗸 04 🗸 / Mar 🗸 / 2021                                                          |
|                                                                                | Confirm                           |                                                                                   |
|                                                                                |                                   |                                                                                   |
| 15 Copyright. Blue Cross (Asia-Pacific) Insurance Limited 2014. All rights res | erved.                            | Discialmer   Privacy Policy Statement   Personal Information Collection Statement |

Terminate Member(s)

**3.2.2.** Create and Edit Company Login - you can assign your own administrator(s) by creating another Login ID to your designated staff to access Super Care. Besides, you can also delete the access right of such administrator anytime.

| Blue Cross                                                                |                                        |                        | Super C                                     | are Sit  |
|---------------------------------------------------------------------------|----------------------------------------|------------------------|---------------------------------------------|----------|
| MY NAVIGATION »                                                           |                                        | Welcome <b>Galance</b> | Your last login is on 31 Jan 2012 5:45 PM 🕖 | LOGOUT 🔒 |
| pany's Home > Administration > Con                                        | apany Login A/C Admin.                 |                        |                                             |          |
| ompany Login A/C                                                          | Admin.                                 |                        |                                             |          |
| reate Edit/Delete                                                         |                                        |                        |                                             |          |
|                                                                           |                                        |                        |                                             |          |
| Login ID *                                                                |                                        |                        |                                             |          |
| (Login ID can consist of 0<br>least 6 and max. 20 chara<br>with alphabet) | -9, A-Z, a-z, at<br>acters, must start |                        |                                             |          |
| Policy No. *                                                              | GP 💌                                   |                        |                                             |          |
| Insured No. *                                                             |                                        |                        |                                             |          |
| Email Address *                                                           |                                        |                        |                                             |          |
| Special Remarks                                                           |                                        |                        |                                             |          |
| Th                                                                        | e fields with " * " are mandato        | ry.                    |                                             |          |
| <u> </u>                                                                  | Confirm                                |                        |                                             |          |
|                                                                           |                                        |                        |                                             |          |
|                                                                           |                                        |                        |                                             |          |
|                                                                           |                                        |                        |                                             |          |

Create Company Login A/C

| MY NAVIGATION                                                                                     |                                                                                                    | Welc                  | ome <u>cl</u>         | . Your last login is on 31 Jan 2012 | 7:25 PM 🕘 🛛 |
|---------------------------------------------------------------------------------------------------|----------------------------------------------------------------------------------------------------|-----------------------|-----------------------|-------------------------------------|-------------|
| s Home > Administration                                                                           | n > Company Login A/C A                                                                                       | dmin.                 |                       |                                     |             |
| pany Login                                                                                        | A/C Admin.                                                                                                    |                       |                       |                                     |             |
|                                                                                                   |                                                                                                    |                       |                       |                                     |             |
| Edit/Delete                                                                                       |                                                                                                    |                       |                       |                                     |             |
| To Doloto Account                                                                                 | shack the "Delete" cel                                                                                        | ump and dick the "De  | lata button           |                                     |             |
| - To Edit Account, clic                                                                           | k the "Login ID", upda                                                                                        | te the information an | d click "Confirm" but | ton.                                |             |
| Login ID                                                                                          | Special Remarks                                                                                               | Policy No.            | Insured No.           | Email Address                       | Delete      |
| PeterChan                                                                                         |                                                                                                    | H( ).GP               | 1 8                   | testing@bluecross.com.hk            |             |
|                                                                                                   |                                                                                                    |                       | Delete                |                                     |             |
| To Edit Account, u                                                                                | pdate the information                                                                                         | Þelow.                | Delete                |                                     |             |
| <u>To Edit Account, u</u><br>Login ID                                                             | pdate the information<br>PeterChan                                                                            | below.                | Delete                |                                     |             |
| <u>To Edit Account, u</u><br>Login ID<br>Policy No.                                               | Ipdate the information<br>PeterChan<br>H(0.GP                                                                 | below.                | Délete                |                                     |             |
| <u>To Edit Account, u</u><br>Login ID<br>Policy No.<br>Insured No.                                | pdate the information<br>PeterChan<br>H(0.GP<br>8                                                             | below.                | Delete                |                                     |             |
| To Edit Account, u<br>Login ID<br>Policy No.<br>Insured No.<br>Email Address *                    | pdate the information<br>PeterChan<br>H(0.GP<br>8<br>[testing@bluecross.com                                   | below.                | Delete                |                                     |             |
| To Edit Account, u<br>Login ID<br>Policy No.<br>Insured No.<br>Email Address *                    | pdate the information<br>PeterChan<br>H(0.GP<br>8<br>testing@bluecross.cor                                    | below.                | Delete                |                                     |             |
| To Edit Account, u<br>Login ID<br>Policy No.<br>Insured No.<br>Email Address *<br>Special Remarks | pdate the information<br>PeterChan<br>H(0.GP<br>:8<br>[testing@bluecross.com                                  | below.                | Delete                |                                     |             |
| To Edit Account, u<br>Login ID<br>Policy No.<br>Insured No.<br>Email Address *<br>Special Remarks | pdate the information<br>PeterChan<br>H(0.GP<br>: 8<br>testing@bluecross.cor                                  | below.<br>n.hk        | Delete                |                                     |             |
| To Edit Account, u<br>Login ID<br>Policy No.<br>Insured No.<br>Email Address *<br>Special Remarks | pdate the information<br>PeterChan<br>H(0.GP<br>= 8<br>testing@bluecross.cor<br>The fields with " * " ;<br>OK | below.<br>n.hk        | Delete                |                                     |             |

Edit/Delete Company Login A/C

#### 3.3 Health Web

You can search the doctors by location, specialty or name.

| MY NAVIGATIC                                                                                                    | ON »                                                                                                    |                                                                                                    | Welcome                                           | I . Your last logi                                                        | in is on 07 Feb 2012 10:29 AM 🔘 LOGO                                                                                                    |
|----------------------------------------------------------------------------------------------------|----------------------------------------------------------------------------------------------------|----------------------------------------------------------------------------------------------------|---------------------------------------------------|---------------------------------------------------------------------------|----------------------------------------------------------------------------------------------------|
| any's Home > Health Web :                                                                                                    | > Doctor List                                                                                                    |                                                                                                    |                                                   |                                                                           |                                                                                                    |
| octor List                                                                                                    |                                                                                                    |                                                                                                    |                                                   |                                                                           |                                                                                                    |
| Doctor Ho                                                                                                    | ospital                                                                                                    | Medpass - Network Ho                                                                                                    | spital List                                       |                                                                           | Hospital (Outside HKSAR)                                                                                                    |
|                                                                                                    |                                                                                                    |                                                                                                    |                                                   |                                                                           |                                                                                                    |
| Location *                                                                                                    | Hong Kong                                                                                                    | Kowloon New Territor                                                                                                    | ies Outlying                                      | Island                                                                    |                                                                                                    |
| District                                                                                                    | Wan Chai 灣仔                                                                                                    | ~                                                                                                    |                                                   |                                                                           |                                                                                                    |
| Specialty *                                                                                                    | General Prac                                                                                                    | titioners Specialists                                                                                                    | Ophthalmology 眼和                                  | 4                                                                         | ~                                                                                                    |
| Doctor Name                                                                                                    | Liang                                                                                                    |                                                                                                    |                                                   |                                                                           |                                                                                                    |
| Doctor finance                                                                                                    | The fields with "                                                                                                    | * " are mandaton.                                                                                                    |                                                   |                                                                           |                                                                                                    |
|                                                                                                    | The fields with                                                                                                    | <ul> <li>are mandatory.</li> </ul>                                                                                                    |                                                   |                                                                           |                                                                                                    |
|                                                                                                    | Search                                                                                                    |                                                                                                    |                                                   |                                                                           |                                                                                                    |
| Total number of I                                                                                                    | Record(a) 12                                                                                                    |                                                                                                    |                                                   |                                                                           |                                                                                                    |
|                                                                                                    | B G C C C C C C C C C C C C C C C C C C                                                                                                    |                                                                                                    |                                                   |                                                                           |                                                                                                    |
| Location                                                                                                    | Name / Specialty                                                                                                    | Address / Telephon                                                                                                    | e / Fax                                           | C                                                                         | onsultation Hours                                                                                                    |
| Location<br>地點                                                                                                    | Name / Specialty<br>名稱 / 科別                                                                                                    | Address / Telephon<br>地址 / 電話 / 傳                                                                                                    | e / Fax<br>眞                                      | C                                                                         | Consultation Hours<br>診症時間                                                                                                    |
| Location<br>地對<br>Causeway L<br>Bay                                                                                                    | Name / Specialty<br>名稱 / 科別<br>L Ig,<br>Benedict                                                                                                    | Address / Telephon<br>地址 / 電話 / 傳<br>Roi C<br>Road                                                                                                    | e / Fax<br>真<br>entre                             | C<br>Mon - Fri                                                            | Consultation Hours<br>診症時間<br>9:30am - 1:00pm<br>3:00pm - 6:30pm                                                                                                    |
| Location<br>地點<br>Causeway L<br>Bay E<br>銅鑼灣                                                                                                    | Name / Specialty<br>名稱 / 科別<br>L Ig,<br>Benedict<br>梁 醫生                                                                                                    | Address / Telephon<br>地址 / 電話 / 例<br>Roi C<br>: Road<br>Causewav Bav<br>鋼運湾                                                                                                    | e / Fax<br>與<br>entre<br>)7室                      | C<br>Mon - Fri<br>Sat<br>星期一至五                                            | Consultation Hours<br>診症時間<br>9:30am - 1:00pm<br>3:00pm - 6:30pm<br>9:30am - 5:00pm<br>上午 9:30 - 下午 1:00                                                                                                    |
| Location<br>地點<br>Causeway L<br>Bay B<br>銅鑼溝                                                                                                    | Name / Specialty<br>名著 / 科別<br>Benedict<br>梁 · 醫生<br>Ophthalmology<br>眼科                                                                                                    | Address / Telephon<br>地址 / 電話 / 他<br>Roi C<br>Causewav Bav<br>銅溝湾<br>Telephone/電話 2 18                                                                                                    | e / Fax<br>項<br>entre<br>)7室                      | C<br>Mon - Fri<br>Sat<br>星期一至五<br>星期六                                     | <u>Sonsultation Hours</u><br>参重時間<br>9:30am - 1:00pm<br>3:00pm - 6:30pm<br>9:30am - 5:00pm<br>上午 9:30 - 下午 1:00<br>下午 3:00 - 下午 5:00                                                                                                    |
| Location<br>地設<br>Causeway L<br>Bay E<br>銅羅溝                                                                                                    | Name / Specialty<br>名称 / 科別<br>L ig,<br>Benedict<br>梁 :醫生<br>Ophthalmology<br>眼科                                                                                                    | Address / Telephon<br>地址 / 電話 / 物<br>Roi Co<br>Causewav Bav<br>銅羅著<br>Telephone/電話 2 18<br>Fax/傳真                                                                                                    | <mark>e / Fax</mark><br>項<br>entre<br>)7 <u>室</u> | C<br>Mon - Fri<br>Sat<br>星期一至五<br>星期六                                     | Consultation Hours<br>診症時間<br>3:00pm - 6:30pm<br>9:30am - 5:00pm<br>上午 9:30 - 下午 1:00<br>下午 3:00 - 下午 6:30<br>上午 9:30 - 下午 5:00                                                                                                    |
| Location<br>地設<br>Causeway L<br>Bay E<br>銅彈溝。<br>Causeway L<br>Bay L<br>Bay L<br>Bay                                                                              | Name / Specialty<br>名前 / 科別<br>Janedict<br>梁 「醫生<br>Ophthalmology<br>根科<br>Janedict                                                                                                    | Address / Telephon<br>地社 / 電話 / 傳<br>Roi C<br>Causeway Bay<br>銅羅灣.<br>Telephone/電話 2 18<br>Fax/傳真<br>Rm 1<br>E / Road                                                                                                    | e / Fax<br>資<br>entre<br>)7室<br>Centre            | C<br>Mon - Fri<br>Sat<br>星期一至五<br>星期六<br>Mon - Fri                        | Consultation Hours<br>診症時間<br>9:30am - 1:00pm<br>3:00pm - 6:30pm<br>9:30am - 5:00pm<br>上午 9:30 - 下午 1:00<br>下午 3:00 - 下午 6:30<br>上午 9:30 - 下午 5:00<br>9:30am - 1:00pm<br>3:00pm - 6:30pm                                                                                                    |
| Causeway L<br>Bay E<br>銅 鑼 灣<br>Causeway L<br>Bay E<br>銅 鑼 灣                                                                                                    | Name / Specialty<br>名称 / 科別<br>Senedict ig,<br>部門留生<br>Ophthalmology<br>服料<br>Senedict ,<br>Benedict ,<br>3                                                                                                    | Address / Telephon<br>地址 / 電話 / 例<br>Roi C<br>Causewav Bav<br>銅鑼灣<br>Telephone/電話 2 8<br>Fax/得眞<br>Rm 1<br>: / Road<br>Causewav Bav<br>例邇漢賞 虎                                                                                                    | e / Fax<br>資<br>entre<br>)7室<br>Centre            | C<br>Mon - Fri<br>Sat<br>星期一至五<br>星期六<br>Mon - Fri<br>Sat<br>星期一至五        | Consultation Hours<br>多全時間<br>9:30am - 1:00pm<br>3:00pm - 6:30pm<br>9:30am - 5:00pm<br>上午 9:30 - 7午 1:00<br>下午 3:00 - 7千 6:30<br>上午 9:30 - 7千 5:00<br>9:30am - 1:00pm<br>3:00pm - 6:30pm<br>9:30am - 5:00pm<br>ト年 9:30 - 7年 1:00                                                                                                    |
| Causeway L<br>Bay<br>Gauseway L<br>Bay<br>銅彈灣<br>Causeway L<br>Bay<br>銅彈灣                                                                                         | Name / Specialty<br>名称 / 科別<br>上 ig,<br>Benedict ig,<br>是中国社会的。<br>Dphthalmology<br>版科<br>Senerfict 法<br>Dphthalmology<br>版料                                                                                                    | Address / Telephon<br>地址 / 電話 / 柳       Roi     C       Road     C       Causewav Bav     例簿       河電話 2     18       Fax/得眞     Rm 1       :    , 'Road       Causewav Bay     新澤湾       前澤湾     成       頁    , 7室                                                                                                    | e / Fax<br>英<br>entre<br>)7室<br>Centre            | C<br>Mon - Fri<br>Sat<br>星期一至五<br>星期六<br>Mon - Fri<br>Sat<br>星期一至五        | Consultation Hours<br>多生時間<br>9:30am - 1:00pm<br>3:00pm - 6:30pm<br>9:30am - 5:00pm<br>上午 9:30 - T午 1:00<br>下午 3:00 - T午 6:30<br>上午 9:30 - T午 5:00<br>9:30am - 1:00pm<br>3:00pm - 6:30pm<br>上千 9:30 - T午 1:00<br>下午 3:00 - 下午 6:30                                                                                                    |
| Causeway L<br>Bay<br>Gauseway L<br>Bay<br>g) 彌濱<br>Causeway L<br>Bay<br>Bay<br>Bay<br>g) 彌濱<br>g) 彌<br>g) 彌<br>g) 彌<br>g) 彌<br>g) 彌<br>g) 彌<br>g) 彌<br>g) 彌       | Name / Specialty<br>名第 / 科別<br>Benedict<br>梁 · 醫生<br>Ophthalmology<br>最科<br>Benedict<br>A 醫生<br>Ophthalmology<br>最科                                                                                                    | Address / Telephon<br>地址 / 電話 / 柳       Roi     Road       Causeway Bay     例谓谓       Telephone/電話 2     18       Fax(物具     Rm 1       Sax(物具     Rm 2       Rm 1     · / Road       Causeway Bay     例謂潔i       使     · / Zauseway Bay       例謂潔i     使       戶     · / Zauseway Bay       例謂潔i     使       戶     · / Zauseway Bay       例謂潔i     0       「Elephone/電話 2     8 | e / Fax<br>贞<br>entre<br>)7室<br>Centre            | C<br>Mon - Fri<br>Sat<br>星期一至五<br>星期六<br>Mon - Fri<br>Sat<br>星期一至五<br>星期六 | Sを時間           9:30am - 1:00pm           3:00pm - 6:30pm           9:30am - 5:00pm           9:30am - 5:00pm           上午 9:30 - 下午 1:00           下午 3:00 - 下午 6:30           上午 9:30 - 下午 5:00           9:30am - 1:00pm           3:00pm - 6:30pm           9:30am - 1:00pm           3:00pm - 6:30pm           9:30am - 5:00pm           上午 9:30 - 下午 1:00           下午 3:00 - 下午 6:30           上午 9:30 - 下午 5:00 |
| Causeway L<br>Bay<br>銅環溝<br>Causeway L<br>Bay<br>Bay<br>Bay<br>Bay<br>J<br>J<br>J<br>J<br>J<br>J<br>J<br>J<br>J<br>J<br>J<br>J<br>J<br>J<br>J<br>J<br>J<br>J<br>J | Name / Specialty<br>名第 / 科別<br>Benedict<br>梁 『醫生<br>Ophthalmology<br>版科<br>Benedict<br>Senedict<br>Sphthalmology<br>版科                                                                                                    | Address / Telephon<br>地址 / 電話 / 柳<br>Roi C<br>Causewav Bav<br>銅薄滴<br>Telephone/電話 2 18<br>Fax/傳填<br>Rm 1<br>: , / Road<br>Causeway Bay<br>銅薄滴: 使<br>季 7室<br>Telephone/電話 2 8<br>Fax/傳真                                                                                                    | e / Fax<br>贞<br>entre<br>)7室<br>Centre            | C<br>Mon - Fri<br>Sat<br>星期一至五<br>星期六<br>Sat<br>星期一至五<br>星期六              | Sを時間           9:30am - 1:00pm           3:00pm - 6:30pm           9:30am - 5:00pm           9:30am - 5:00pm           上午 9:30 - 下午 1:00           下午 3:00 - 下午 6:30           上午 9:30 - 下午 5:00           9:30am - 1:00pm           3:00pm - 6:30pm           9:30am - 1:00pm           9:30am - 5:00pm           9:30am - 5:00pm           上午 9:30 - 下午 5:00                                                         |
| Causeway L<br>Bay<br>銅運溝<br>Causeway L<br>Bay<br>銅運灣<br>Bay<br>銅運灣                                                                                                | Name / Specialty<br>名稱 / 科別<br>Senedict<br>和 醫生<br>Ophthalmology<br>很科<br>Sanedict<br>《 醫生<br>Ophthalmology<br>很科                                                                                                    | Address / Telephon<br>地址 / 電話 / 例<br>Roi Co<br>Causewav Bay<br>例理第<br>Telephone/電話 2 18<br>Fax/傳真<br>Rm 1<br>: / Road<br>Causeway Bay<br>例罪第這 億<br>頁 7室<br>Telephone/電話 2 8<br>Fax/傳真                                                                                                    | e / Fax<br>項<br>entre<br>)7室<br>Centre            | C<br>Mon - Fri<br>Sat<br>星期一至五<br>星期六<br>Sat<br>星期一至五<br>星期六              | Consultation Hours<br>参産時間<br>9:30am - 1:00pm<br>3:00pm - 6:30pm<br>9:30am - 5:00pm<br>上午 9:30 - T午 1:00<br>下午 3:00 - T午 6:30<br>上午 9:30 - T午 5:00<br>9:30am - 1:00pm<br>3:00pm - 6:30pm<br>9:30am - 5:00pm<br>上午 9:30 - T午 1:00<br>下午 3:00 - T午 5:00                                                                                                    |
| Location<br>地致<br>Causeway<br>Bay<br>鋼 彈 灣<br>Causeway<br>Bay<br>副<br>鋼 彈 灣                                                                                       | Name / Specialty<br>名称 / 科別<br>日本 19,<br>Benedict<br>別のわthalmology<br>成料<br>Benedict<br>Senedict<br>日本 19,<br>Benedict<br>日本 19,<br>Benedict<br>日本 19,<br>Benedict<br>日本 19,<br>Benedict                                                                                                    | Address / Telephon<br>地址 / 電話 / 例<br>Roi Co<br>Causewav Bay<br>銅羅灣<br>Telephone/電話 2 i8<br>Fax/傳與<br>Rm 1<br>: , Road<br>Causeway Bay<br>銅羅灣  虎<br>夏 7室<br>Telephone/電話 2 B<br>Fax/傳與                                                                                                    | e / Fax<br>眞<br>entre<br>)7室<br>Centre            | C<br>Mon - Fri<br>Sat<br>星期一至五<br>星期六<br>Sat<br>星期一至五<br>星期六              | <b>Consultation Hours</b><br>参全時間<br>9:30am - 1:00pm<br>3:00pm - 6:30pm<br>9:30am - 5:00pm<br>上午 9:30 - T午 1:00<br>T午 3:00 - T午 5:00<br>上午 9:30 - T午 5:00<br>9:30am - 1:00pm<br>3:00pm - 6:30pm<br>上午 9:30 - T午 1:00<br>下午 3:00 - T午 5:00                                                                                                    |
| Remarks:<br>· Doctors' consultati                                                                                                    | Name / Specialty<br>名称 / 科別<br>L ig,<br>Benedict<br>和 醫生<br>Ophthalmology<br>机 醫生<br>Ophthalmology<br>机                                                                                                    | Address / Telephon<br>地址 / 電話 / 例<br>Roi Co<br>Causewav Bay<br>新闻演道<br>Telephone/電話 2 i8<br>Fax/傳與<br>Rm 1<br>:                                                                                                    | e / Fax<br>典<br>entre<br>)7室<br>Centre            | C<br>Mon - Fri<br>Sat<br>星期一至五<br>星期六<br>Sat<br>星期一至五<br>星期六              | Sま時間           9:30am - 1:00pm           3:00pm - 6:30pm           9:30am - 5:00pm           上午 9:30 - T午 1:00           下午 3:00 - T午 6:30           上午 9:30 - T午 5:00           9:30am - 1:00pm           3:00pm - 6:30pm           9:30am - 1:00pm           3:00pm - 6:30pm           上午 9:30 - T午 1:00           7千 3:00 - T午 5:00                                                                                 |
| Remarks:<br>· Doctors' consultati<br>· The content of this                                                                                                    | Name / Specialty<br>名称 / 科別<br>L ig,<br>Benedict<br>梁 /醫生<br>Ophthalmology<br>成科<br>Senedict<br>J Enertict<br>J Enertict<br>J En | Address / Telephon<br>地址 / 電話 / 例<br>Road<br>Causewav Bay<br>新闻演演<br>Telephone/電話 2 18<br>Fax/傳媒<br>Rm 1<br>:                                                                                                    | e / Fax<br>此<br>entre<br>)7室<br>Centre            | C<br>Mon - Fri<br>Sat<br>星期一至五<br>星期六<br>Sat<br>星期一至五<br>星期六              | Sま時間           9:30am - 1:00pm           3:00pm - 6:30pm           9:30am - 5:00pm           上午 9:30 - T午 1:00           下午 3:00 - T午 6:30           上午 9:30 - T午 5:00           9:30am - 1:00pm           3:00pm - 6:30pm           9:30am - 1:00pm           3:00pm - 6:30pm           上午 9:30 - T午 1:00           7千 3:00 - T午 5:00                                                                                 |

Doctor List

### **3.4Online Enquiry**

**3.4.1.** Claims Utilisation Enquiry - you can check claims records of each member.

| Blu                        | e Cros             | s 藍⁻             | -字               |              |               |                  |              |             |             | Su               | iper (           | Car  |
|----------------------------|--------------------|------------------|------------------|--------------|---------------|------------------|--------------|-------------|-------------|------------------|------------------|------|
| Ar                         | n <b>AIA</b> Compa | ny 友邦保險          | 成員公司             |              |               |                  |              |             |             |                  |                  | 2003 |
|                            | GATION »           |                  |                  |              |               |                  |              | . Your last |             |                  | РМ 🕘             |      |
| s Home > Onlin             | e Enquiry > Clai   | ms Utilisation I | Enquiry          |              |               |                  |              |             |             |                  |                  |      |
| ms I Itil                  | lisation           | Enqui            | rv.              |              |               |                  |              |             |             |                  |                  |      |
| nis Oth                    | insation           | Linqui           | , y              |              |               |                  |              |             |             |                  |                  |      |
| Maximum 100                | 0 records will     | he returned      | Please refine v  | our searchi  | na criteria i | o obtain the exc | ected result | c .         |             |                  |                  |      |
|                            | o recorda win      | be retained.     | r lease renire y | our searchin | ig citteria   | o obtain the exp | ected result | ə.          |             |                  |                  |      |
| Incurred Date              | ÷ *                | 05 🖌 / C         | lec 🖌 / 2011     |              | to            | 01 🕶 /           | Feb 💙 / 2    | 012         |             |                  |                  |      |
| Policy No. *               |                    | H(               | .GP 💌            |              | Division/D    | epartment        | ALL          | ~           | ]           |                  |                  |      |
| Insured No                 |                    | 1188 to          |                  |              |               |                  |              |             |             |                  |                  |      |
| Insured Nom                | -                  | 1100 10          |                  | -            | UVID/Ctot     | EID.             |              |             |             |                  |                  |      |
| insured Name               | 8                  |                  |                  |              | HKID/Stai     | TIU              | 1            |             |             |                  |                  |      |
|                            |                    |                  |                  | The fir      | elds with "   | * " are mandato  | rv           |             |             |                  |                  |      |
|                            |                    |                  |                  | 11101        |               | are mandate      |              |             |             |                  |                  |      |
|                            |                    |                  |                  |              | Q, 5          | earch            |              |             |             |                  |                  |      |
|                            |                    |                  |                  |              |               |                  |              |             |             |                  |                  |      |
| Fotal number               | of Record(s) :     | 5                |                  |              |               |                  |              |             |             |                  |                  |      |
| Incurred                   |                    |                  |                  |              |               | ff Division/     | Claim        | Claim       |             | Claim            |                  | CI   |
| Date                       | Policy No          | No               | Name             | Relation     | ID            | Department       | Туре         | Status      | Date        | Amount<br>(HK\$) | Amount<br>(HK\$) | Ar   |
| 08 Dec 2011                | H 3P               | 1188             | W*** C** H***    | Employee     | 0             | 1 ITS            | Outpatient   | Paid        | 08 Dec 2011 | 10,000.00        | 200.00           | (    |
| 08 Dec 2011                | H 3P               | 1188-C01         | W*** S** T***    | Child        | 01            | 1 ITS            | Outpatient   | Reject      | 08 Dec 2011 | 5,000.00         | 0.00             | (    |
| 07 Dec 2011                | H 3P               | 1188-C01         | W*** S** T***    | Child        | 01            | 1 ITS            |              | Pending     | 08 Dec 2011 | 500.00           | 0.00             | (    |
|                            | ⊢ 3P               | 1188-W01         | S* P* Y**        | Wife         | 0             | 1 ITS            | Outpatient   | Paid        | 08 Dec 2011 | 1,500.00         | 200.00           | (    |
| 07 Dec 2011                | L 70               | 1188             | W*** C** H***    | Employee     | 0             | 1 ITS            | Outpatient   | Reject      | 07 Dec 2011 | 1,000.00         | 0.00             | (    |
| 07 Dec 2011<br>05 Dec 2011 | 1 31               |                  |                  |              |               |                  |              |             |             |                  |                  |      |

Claims Utilisation Enquiry

| <sup>11</sup> 🔘 1050 |
|----------------------|
|                      |
|                      |
|                      |
|                      |
|                      |
|                      |
|                      |
|                      |
|                      |
|                      |
|                      |
|                      |
|                      |
|                      |

#### **3.4.2.** Member Enquiry - you can view your member's information.

Member Enquiry

**3.4.3. Outpatient Utilisation Enquiry** - you can check outpatient utilisation records of each member.

|                                                                                    | Blue<br>An All                                                |                                                                     | s 藍十雪                                                                                                    | <b>字</b>                               |                                                                                                    |                                                                                                    |                     |                                                                                     | About Blue Cross   C                                                                                                    |
|------------------------------------------------------------------------------------|---------------------------------------------------------------|---------------------------------------------------------------------|----------------------------------------------------------------------------------------------------|----------------------------------------|----------------------------------------------------------------------------------------------------|----------------------------------------------------------------------------------------------------|---------------------|-------------------------------------------------------------------------------------|----------------------------------------------------------------------------------------------------|
| MY N                                                                               | AVIGAT                                                        | ION »                                                               |                                                                                                    |                                        |                                                                                                    | Welcome                                                                                                    | Your last           | login is on 01 Feb 2012                                                             | 2 4:56 PM 🕘 LOG                                                                                                    |
| /s Home >                                                                          | Online En                                                     | quiry > Ou                                                          | tpatient Utilisation E                                                                                                    | nquiry                                 |                                                                                                    |                                                                                                    |                     |                                                                                     |                                                                                                    |
| patie                                                                              | ent L                                                         | tilis                                                               | ation Enq                                                                                                    | uiry                                   |                                                                                                    |                                                                                                    |                     |                                                                                     |                                                                                                    |
| Maximun                                                                            | n 1000 re                                                     | cords wil                                                           | l be returned Plea                                                                                                    | ase refin                              | e vour searching criter                                                                                                    | ia to obtain the exne                                                                                                    | cted results        |                                                                                     |                                                                                                    |
| Incurred                                                                           | I Date *                                                      |                                                                     | 05 V Ser                                                                                                    | v 12                                   |                                                                                                    | to 01 V                                                                                                    | Feb V (2012         |                                                                                     |                                                                                                    |
| D-1                                                                                |                                                               |                                                                     |                                                                                                    |                                        |                                                                                                    |                                                                                                    |                     |                                                                                     |                                                                                                    |
| POIICY N                                                                           | 0. *                                                          |                                                                     | H D.C                                                                                                    | GP                                     | •                                                                                                    | Division/Departm                                                                                                    | ALI                 |                                                                                     |                                                                                                    |
| Insured                                                                            | I No.                                                         |                                                                     | to                                                                                                    |                                        |                                                                                                    |                                                                                                    |                     |                                                                                     |                                                                                                    |
| Insured                                                                            | Name                                                          |                                                                     |                                                                                                    |                                        |                                                                                                    | HKID/Stat                                                                                                    | ff ID               |                                                                                     |                                                                                                    |
| No. of C                                                                           | laims Inc                                                     | urred >=                                                            | 14                                                                                                    |                                        |                                                                                                    |                                                                                                    |                     |                                                                                     |                                                                                                    |
|                                                                                    |                                                               |                                                                     |                                                                                                    |                                        | The fields wit                                                                                                    | h * * " are mandator                                                                                                    | у.                  |                                                                                     |                                                                                                    |
| Total nur<br>Action                                                                | mber of R<br>Poli                                             | ecord(s)<br>cy No.                                                  | : 10<br>Insured No.                                                                                                    |                                        | The fields wit                                                                                                    | h * * " are mandator<br>Search<br>Relation                                                                                                    | y.<br>HKID/Staff ID | Division/                                                                           | No of Visits                                                                                                    |
| Total nur<br>Action<br>Open                                                        | mber of R<br>Poli                                             | ecord(s)<br>cy No.<br>.GP                                           | : 10<br>Insured No.<br>0712-C03                                                                                                    | нс                                     | The fields wit                                                                                                    | h * * - are mandator<br>Search<br>Relation<br>Child                                                                                                    | y.<br>HKID/Staff ID | Division/<br>Department<br>BRE                                                      | No of Visits                                                                                                    |
| Total nur<br>Action<br>Open<br>Open                                                | mber of R<br>Polit<br>Hi<br>Hi                                | ecord(s)<br>cy No.<br>.GP<br>.GP                                    | : 10<br>Insured No.<br>0712-C03<br>1283                                                                                                    | нс                                     | The fields wit                                                                                                    | h * * - are mandator<br>Search<br>Relation<br>Child<br>Employee                                                                                                    | y.<br>HKID/Staff ID | Division/<br>Department<br>BRE<br>IC                                                | No of Visits<br>20<br>16                                                                                                    |
| Total nur<br>Action<br>Open<br>Open<br>Open                                        | mber of R<br>Poli<br>Hi<br>Hi                                 | ecord(s)<br>cy No.<br>.GP<br>.GP                                    | : 10<br>Insured No.<br>0712-C03<br>1283<br>0328                                                                                                    | HC<br>HC                               | The fields with<br>Insured Name<br>GP 0712 C03<br>GP 1283<br>GP 0328                                                                                                    | h * * • are mandator<br>Search<br>Child<br>Employee<br>Employee                                                                                                    | y.<br>HKID/Staff ID | Division/<br>Department<br>BRE<br>IC<br>EE                                          | No of Visitis<br>20<br>16<br>15                                                                                                    |
| Total nur<br>Action<br>Open<br>Open<br>Open<br>Open                                | mber of R<br>Politi<br>HI<br>HI<br>HI                         | ecord(s)<br>cy No.<br>.GP<br>.GP<br>.GP                             | : 10<br>Insured No.<br>0712-C03<br>1283<br>0328<br>1633                                                                                                    | HC<br>HC<br>HC                         | The fields wit                                                                                                    | h * * are mandator<br>Search<br>Child<br>Employee<br>Employee                                                                                                    | y.<br>HKID/Staff ID | Division/<br>Department<br>BRE<br>IC<br>EE<br>CBS                                   | No of Visits<br>20<br>16<br>15<br>15                                                                                                    |
| Total nur<br>Action<br>Open<br>Open<br>Open<br>Open<br>Open                        | mber of R<br>Polic<br>Hi<br>Hi<br>Hi<br>Hi                    | ecord(s)<br>cy No.<br>.GP<br>.GP<br>.GP<br>.GP                      | : 10<br>Insured No.<br>0712-C03<br>1283<br>0328<br>1633<br>2480-C01                                                                                                    | HC<br>HC<br>HC<br>HC                   | The fields wit                                                                                                    | h * * are mandator<br>Search<br>Child<br>Employee<br>Employee<br>Child                                                                                                    | y.<br>HKID/Staff ID | Division/<br>Department<br>BRE<br>IC<br>EE<br>CBS<br>AF                             | No of Visits<br>20<br>16<br>15<br>15<br>15                                                                                                    |
| Total nur<br>Action<br>Open<br>Open<br>Open<br>Open<br>Open<br>Open                | mber of R<br>Polie<br>Hi<br>Hi<br>Hi<br>Hi                    | ecord(s)<br>cy No.<br>.GP<br>.GP<br>.GP<br>.GP<br>.GP               | : 10<br>Insured No.<br>0712-C03<br>1283<br>0328<br>1633<br>2480-C01<br>3597-H01                                                                                               | HC<br>HC<br>HC<br>HC<br>HC             | The fields wit<br>Insured Name<br>GP 0712 C03<br>GP 1283<br>GP 0328<br>GP 1633<br>GP 2480 C01<br>GP 3597 H01                                                                                                    | h * * are mandator<br>Search<br>Child<br>Employee<br>Employee<br>Child<br>Husband                                                                                                    | y.<br>HKID/Staff ID | Division/<br>Department<br>BRE<br>IC<br>IC<br>EE<br>CBS<br>AF<br>CBS                | No of Visits<br>20<br>16<br>15<br>15<br>15<br>15<br>15                                                                                                    |
| Total nur<br>Action<br>Open<br>Open<br>Open<br>Open<br>Open<br>Open<br>Open        | mber of R<br>Politi<br>Hi<br>Hi<br>Hi<br>Hi<br>Hi<br>Hi       | ecord(s)<br>cy No.<br>.GP<br>.GP<br>.GP<br>.GP<br>.GP<br>.GP        | Insured No.           0712-C03           1283           0328           1633           2480-C01           3597-H01           4939-W01                                          | HC<br>HC<br>HC<br>HC<br>HC<br>HC       | The fields with                                                                                                    | Relation Child Child Child Employee Employee Child Husband Wife                                                                                                    | y.<br>HKID/Staff ID | Division/<br>Department<br>BRE<br>IC<br>EE<br>CBS<br>AF<br>CBS<br>COMP              | No of Visits<br>20<br>16<br>15<br>15<br>15<br>15<br>15<br>15                                                                                                    |
| Total nur<br>Action<br>Open<br>Open<br>Open<br>Open<br>Open<br>Open<br>Open<br>Ope | mber of R<br>Polis<br>Hi<br>Hi<br>Hi<br>Hi<br>Hi<br>Hi        | ecord(s)<br>cy No.<br>.GP<br>.GP<br>.GP<br>.GP<br>.GP<br>.GP<br>.GP | Insured No.           0712-C03           1283           0328           1633           2480-C01           3597-H01           4939-W01           5388                           | HC<br>HC<br>HC<br>HC<br>HC<br>HC<br>HC | GP 0712 C03         GP           GP 0712 C03         GP           GP 0328         GP           GP 1633         GP           GP 2480 C01         GP           GP 3597 H01         GP           GP 5388         GP | Relation Child Child Chi | y.<br>HKID/Staff ID | Division/<br>Department<br>BRE<br>IC<br>EE<br>CBS<br>AF<br>CBS<br>CBS<br>COMP<br>SN | No of Visits           20           16           15           15           15           15           15           15           15           15           15           15           15           15           15           15           15           15           15 |
| Total nur<br>Action<br>Open<br>Open<br>Open<br>Open<br>Open<br>Open<br>Open<br>Ope | mber of R<br>Politi<br>Hi<br>Hi<br>Hi<br>Hi<br>Hi<br>Hi<br>Hi | ecord(s)<br>cy No.<br>.GP<br>.GP<br>.GP<br>.GP<br>.GP<br>.GP<br>.GP | <ul> <li>Insured No.</li> <li>0712-C03</li> <li>1283</li> <li>0328</li> <li>1633</li> <li>2480-C01</li> <li>3597-H01</li> <li>4939-W01</li> <li>5388</li> <li>1275</li> </ul> | HC<br>HC<br>HC<br>HC<br>HC<br>HC<br>HC | The fields with                                                                                                    | Relation Child Child Child Child Child Child Child Child Child Child Child Child Child Child Child Wife Employee Child Child C | y.<br>HKID/Staff ID | Division/<br>Department<br>BRE<br>IC<br>EE<br>CBS<br>AF<br>CBS<br>COMP<br>SN<br>EE  | No of Visits           20           16           15           15           15           15           15           15           15           15           15           15           15           15           15           14                                        |

© Copyright. Blue Cross (Asia-Pacific) Insurance Limited 2014. All rights reserved.

Disclaimer | Privacy Policy Statement | Personal Information Collection Statement

**Outpatient Utilisation Enquiry** 

| An AIA Cor                 | OSS 藍                              |                                                                                                    |                                                                           |                                     | Super Car                    |
|----------------------------|------------------------------------|----------------------------------------------------------------------------------------------------|---------------------------------------------------------------------------|-------------------------------------|------------------------------|
| MY NAVIGATION              | »                                  |                                                                                                    | Welcome                                                                   | Your last login is c                | on 01 Feb 2012 6:30 PM 🕘 LOC |
| 's Home > Online Enquiry : | <ul> <li>Policy Enquiry</li> </ul> |                                                                                                    |                                                                           |                                     |                              |
| cy Enquiry                 |                                    |                                                                                                    |                                                                           |                                     |                              |
| otal number of Record      | (s):1                              |                                                                                                    |                                                                           |                                     |                              |
| Policy No.                 |                                    | Policy Holder                                                                                                    | Period<br>(Effective Date)<br>(Expiry Date)                               | Contact Person                      | Schedule of Benefits         |
| H0 I.GP                    | но                                 |                                                                                                    | 01 Jul 2011<br>01 Jul 2012                                                | MR. CHAN                            |                              |
|                            |                                    | A) Surgeon's Fee (per Disability)<br>(including charges for hospital attendance, and pos<br>Complex Operation, up to<br>Major Operation, up to<br>Intermediate Operation, up to<br>Minor Operation, up to | -surgical inpatient consultations)<br>72,000<br>36,000<br>18,500<br>6,000 | 55,000<br>25,000<br>12,500<br>4,700 |                              |
|                            |                                    | B) Anaesthetist's Fee (per Disability)<br>Complex Operation, up to<br>Major Operation, up to<br>Intermediate Operation, up to<br>Minor Operation, up to                                                   | 18,500<br>10,500<br>5,400<br>2,600                                        | 11,900<br>6,500<br>3,800<br>2,400   |                              |
|                            |                                    | O Operating Theatre Fee (per Disability)<br>Complex Operation, up to<br>Major Operation, up to<br>Intermediate Operation, up to<br>Minor Operation, up to                                                 | 18,500<br>9,900<br>5,600<br>3,000                                         | 11,900<br>6,000<br>3,800<br>2,400   |                              |
|                            |                                    | D) Hospital Room & Board<br>Limit each day for up to 280 days per year                                                                                                    | 1,050                                                                     | 560                                 |                              |
|                            |                                    | E) Miscellaneous Hospital Charges                                                                                                    |                                                                           | 322220                              |                              |

**3.4.4.** Policy Enquiry - you can view the Schedule of Benefits.

**Policy Enquiry** 

**3.4.5.** Claims History Enquiry - you can check members' claims history and number of outpatient visits per policy year. Besides, members of Employee Medical Contract (EMC) policy can also check the remaining outpatient balance.

| Ar                           | AIA Company 友邦保險成員公司               |                 |                                                                                                    |                                                                    |                                                                                | Jul                                              | of our                    |
|------------------------------|------------------------------------|-----------------|----------------------------------------------------------------------------------------------------|--------------------------------------------------------------------|--------------------------------------------------------------------------------|--------------------------------------------------|---------------------------|
| MY NAVIO                     | GATION »                           |                 | Welcome (                                                                                                    | <u>N</u> . You                                                     | last login is on 27 Ja                                                         | an 2012 5:06 PM                                  | 1 💽 LOG                   |
| maining                      | OP Benefits Enqui                  | irv             |                                                                                                    |                                                                    |                                                                                |                                                  |                           |
| Policy No.*                  | H888888 CD V                       | Í               | Benefit Items                                                                                                    | Claims Sett<br>No. of Visit                                        | lement Record<br>Amount (HK\$)                                                 | Remaini<br>No. of Visit                          | ing Balance<br>Amount (HF |
| Toney no.                    | The fields with "*" are mandatory. |                 | onsultation in a doctor's clinic<br>• Inclusive of medicines and injections<br>• 1 visit per day<br>• Max. HK\$200.00 per visit                  | 4                                                                  | 950.00                                                                         | N/A                                              | N/A                       |
|                              | Policy No.                         |                 | onsultation at home<br>• Inclusive of medicines and injections<br>• 1 visit per day<br>• Max. HK\$480.00 per visit                               | 0                                                                  | 0.00                                                                           | N/A                                              | N/A                       |
| View Details<br>View Details |                                    | 1188<br>1188-CI | hinese Medicine Practitioner Treatment<br>• 1 visit per day<br>• Max. HK\$200.00 per visit                                                       | 17                                                                 | 3,400.00                                                                       | N/A                                              | N/A                       |
| View Details                 | H                                  | 1188-W s        | pecialist Consultation<br>• Max. HK\$8000.00 per year                                                                                            | 1                                                                  | 450.00                                                                         | N/A                                              | 7,550.00                  |
|                              |                                    | v               | accination<br>• Max. HK\$330.00 per visit                                                                                                    | 0                                                                  | 0.00                                                                           | N/A                                              | N/A                       |
|                              |                                    | P               | ap Smear<br>• Max. HK\$300.00 per visit                                                                                                    | 0                                                                  | 0.00                                                                           | N/A                                              | N/A                       |
|                              |                                    | S               | ub-total of above benefit items                                                                                                    | 22<br>Overall N                                                    | 4,800.00                                                                       | 28                                               | N/A                       |
|                              |                                    | D               | iagnostic X-rays & Laboratory Tests<br>• Max. HK\$10000.00 per year                                                                              | 2                                                                  | 380.00                                                                         | N/A                                              | 9,620.00                  |
|                              |                                    | P               | rescribed Long Term or Expensive<br>edicines and Drugs<br>• Max. HK\$3600.00 per year                                                            | 0                                                                  | 0.00                                                                           | N/A                                              | 3,600.00                  |
|                              |                                    | In              | portant Notes<br>1. The above information includes settle<br>plication which is pending approval by<br>2. The above information is for reference | d claims records as<br>Blue Cross (Asia-P<br>e only, all the benef | at previous working day<br>acific) Insurance Limite<br>its are payable subject | / but it does not in<br>d.<br>to the terms and o | clude any claims          |

Remaining OP Benefits Enquiry

| Blue Cross 藍十字<br>An AlA Company 友邦保格成员公司                                                                       |                                                                  | About Blue Cross   Contact Us<br>Super Care Site                                           |
|----------------------------------------------------------------------------------------------------|------------------------------------------------------------------|--------------------------------------------------------------------------------------------|
| MY NAVIGATION »                                                                                                 | Welcome                                                          | . Your last login : 14 Dec 2015 12:01 РМ 🕔 🛛 Locout 🔒                                      |
| Company's Home > Online Enquiry > Claims History                                                                |                                                                  |                                                                                            |
| Claims History Enquiry                                                                                          |                                                                  |                                                                                            |
| Maximum 1000 records will be returned. Please refine your<br>searching criteria to obtain the expected results. |                                                                  |                                                                                            |
| Policy No.                                                                                                    |                                                                  |                                                                                            |
| Employee Name                                                                                                   |                                                                  |                                                                                            |
|                                                                                                    | Search                                                           |                                                                                            |
| Please select an Employee                                                                                       |                                                                  |                                                                                            |
| Insured Name                                                                                                    | Insured No                                                       | ID                                                                                         |
| G                                                                                                    | 2                                                                | G000909-2                                                                                  |
| G                                                                                                    | 3                                                                | G000909-3                                                                                  |
| G                                                                                                    | 4                                                                | G000909-4                                                                                  |
|                                                                                                    |                                                                  |                                                                                            |
| G                                                                                                    | 6                                                                | G000909-6                                                                                  |
| G                                                                                                    | 6<br>7                                                           | G000909-6<br>G000909-7                                                                     |
| G                                                                                                    | 6<br>7<br>8                                                      | G000909-6<br>G000909-7<br>G000909-8                                                        |
| G<br>G<br>G<br>G                                                                                                | 6<br>7<br>8<br>9                                                 | G000909-6<br>G000909-7<br>G000909-8<br>G000909-9                                           |
| G<br>G<br>G<br>G<br>G                                                                                           | 6<br>7<br>8<br>9<br>10                                           | G000909-6<br>G000909-7<br>G000909-8<br>G000909-9<br>G000909-10                             |
| G<br>G<br>G<br>G<br>G<br>G<br>G                                                                                 | 6<br>7<br>8<br>9<br>10<br>11                                     | G000909-6<br>G000909-7<br>G000909-8<br>G000909-9<br>G000909-10<br>G000909-11               |
| G<br>G<br>G<br>G<br>G<br>G<br>G<br>G<br>G<br>G<br>G<br>G<br>G<br>G<br>G<br>G                                    | 6<br>7<br>8<br>9<br>10<br>11<br>11<br>12                         | G000909-6<br>G000909-7<br>G000909-8<br>G000909-9<br>G000909-10<br>G000909-11<br>G000909-12 |
| G<br>G<br>G<br>G<br>G<br>G<br>G<br>G<br>G<br>G<br>G                                                             | 6<br>7<br>8<br>9<br>10<br>11<br>11<br>12<br>1 2 3 4 5 6 7 8 9 10 | G000909-6<br>G000909-7<br>G000909-8<br>G000909-9<br>G000909-10<br>G000909-11<br>G000909-12 |
| G<br>G<br>G<br>G<br>G<br>G<br>G<br>C<br>G<br>C                                                                  | 6<br>7<br>8<br>9<br>10<br>11<br>11<br>12<br>1 2 3 4 5 6 7 8 9 10 | G000909-6<br>G000909-7<br>G000909-8<br>G000909-9<br>G000909-10<br>G000909-11<br>G000909-12 |

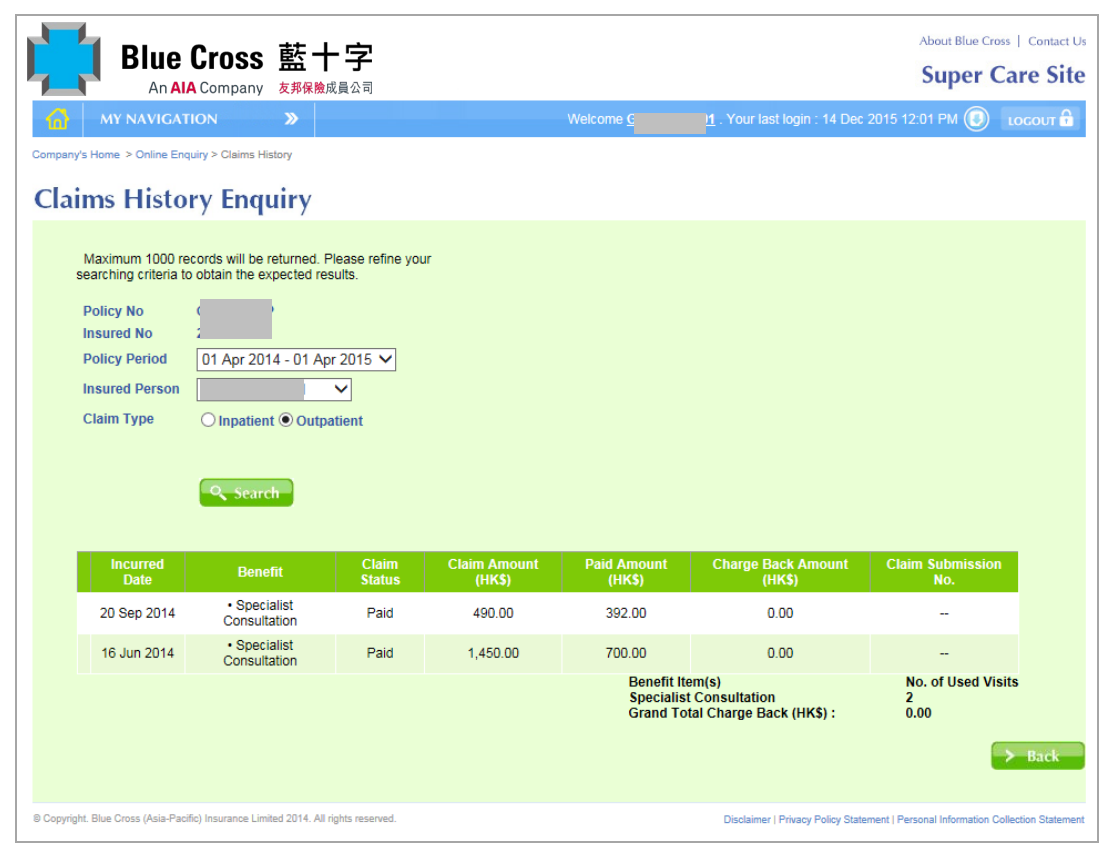

**Claim History Enquiry** 

**3.4.6.** Certificate of Insurance - You can check your personal and dependents' covered items and benefits limits.

| Blue Cross         藍十字           An AIA Company         友邦保險成員公司           MY NAVIGATION         》           Company's Home > Online Enquiry > Certificate Insurance | Welcome <u>Gr</u> | About Blue Cross   Contact Us<br>Super Care Site<br>1. Your last login : 14 Dec 2015 12:01 PM () LOCOUT 6 |
|----------------------------------------------------------------------------------------------------|-------------------|----------------------------------------------------------------------------------------------------|
| Certificate of Insurance                                                                                                    |                   |                                                                                                    |
| Policy No.<br>Employee Name                                                                                                    | Chan              |                                                                                                    |
| Insured Name                                                                                                    | Insured No        | ID                                                                                                    |
| C AN<br>C AN                                                                                                    |                   |                                                                                                    |
| © Copyright. Blue Cross (Asia-Pacific) Insurance Limited 2014. All rights reserved.                                                                                  |                   | Disclaimer   Privacy Policy Statement   Personal Information Collection Statement                         |

| <b>IIII</b> Blue Cross 藍十字                                                                                                    | About Blue Cross   Contact Us Super Care Site                                                                                                    |
|----------------------------------------------------------------------------------------------------|----------------------------------------------------------------------------------------------------|
| An AIA Company 友邦保険成員公司                                                                                                    |                                                                                                    |
| Company's Home > Online Enquiry > Certificate Insurance                                                                                                    |                                                                                                    |
| Certificate of Insurance                                                                                                    |                                                                                                    |
|                                                                                                    |                                                                                                    |
| Policy No. Insured Person                                                                                                    | Document                                                                                                    |
| G CH N                                                                                                    | 72                                                                                                    |
| e CH NG                                                                                                    | 74                                                                                                    |
| G W( EI                                                                                                    |                                                                                                    |
|                                                                                                    | → Back                                                                                                    |
| © Copyright. Blue Cross (Asia-Pacific) Insurance Limited 2014. All rights reserved.                                                                                                    | Disclaimer   Privacy Policy Statement   Personal Information Collection Statement                                                                               |
|                                                                                                    | Certificate of Insurance                                                                                                    |
|                                                                                                    |                                                                                                    |
| Blue Cross 藍十字<br>An AIA Company 友邦保險成員公司                                                                                                    | Blue Cross (Asia-Pacific) Insurance Limited<br>藍十字 (亞太) 保險有限公司<br>Customer S arvice Hotine 客戶服務熟練: 2839 6333<br>Fax 傳真: 2608 2909 E-mail電影: cs@bluecross.com.hk |
| Policy Number : (<br>Policyholder : I<br>Staff No. :<br>Insured Number : (<br>Insured Name : I<br>Effective Date : APR 01 2015                                                                                                    | LIMITED                                                                                                    |
| Schedule of Benefits – Hospital and Surg                                                                                                    | gical Benefits                                                                                                    |
| In respect of any claim by an Insured which shall be ac<br>Conditions of this Policy, the Company will pay the<br>Confinement up to the hereunder scheduled limits per Dis                                                                                                    | ,<br>knowledged to be covered by the Terms and<br>Eligible Expenses incurred in respect of a<br>ability.                                                        |
|                                                                                                    | Maximum Benefits<br>per Disability                                                                                                    |
| Level Code                                                                                                    | HS 1R                                                                                                    |
| Entitled Level of Accommodation<br>Currency                                                                                                    | Semi-Private<br>HK\$                                                                                                    |
| Reimbursement %                                                                                                    | 100%                                                                                                    |
| Surgeon's Fees<br>(inclusive of Day Case Surgery performed in the Hospital s<br>which does not require Confinement, including but not lin<br>Endoscopic Procedures, Extracorporeal Shock Wave Lithot<br>Excisional Biopsies, Cataract operations & Laser operations<br>Surgery performed in Doctor's clinic) | etting<br>nited to<br>ripsy,<br>s / Clinical                                                                                                    |
| Complex Operation, up to                                                                                                    | 56,250                                                                                                    |

**3.4.7.** View e-Medical Card - You can view your medical card and opt to save the card image for future use if applied credit facilities. The e-Medical Card can be used in network doctors/clinics only, not applicable to dental, inpatient and outpatient services in hospital.

| Blue Cross 藍十字                                  |            | About Blue Cross   Contact Us Super Care Site    |
|-------------------------------------------------|------------|--------------------------------------------------|
| MY NAVIGATION »                                 | Welcome (  | our last login : 14 Dec 2015 12:01 PM 🕘 LOGOUT 🔒 |
| Company's Home > Online Enquiry > eMedical-Card |            |                                                  |
| View e-Medical Card                             |            |                                                  |
| Policy No.                                      | ( P V      |                                                  |
| Employee Name                                   |            |                                                  |
|                                                 | Search     |                                                  |
| Please select an Employee                       |            |                                                  |
| Insured Name                                    | Insured No | ID                                               |
| C AN                                            |            | 91                                               |
|                                                 |            |                                                  |
|                                                 |            |                                                  |
|                                                 |            |                                                  |
|                                                 |            |                                                  |
|                                                 |            |                                                  |
|                                                 |            |                                                  |
|                                                 |            |                                                  |

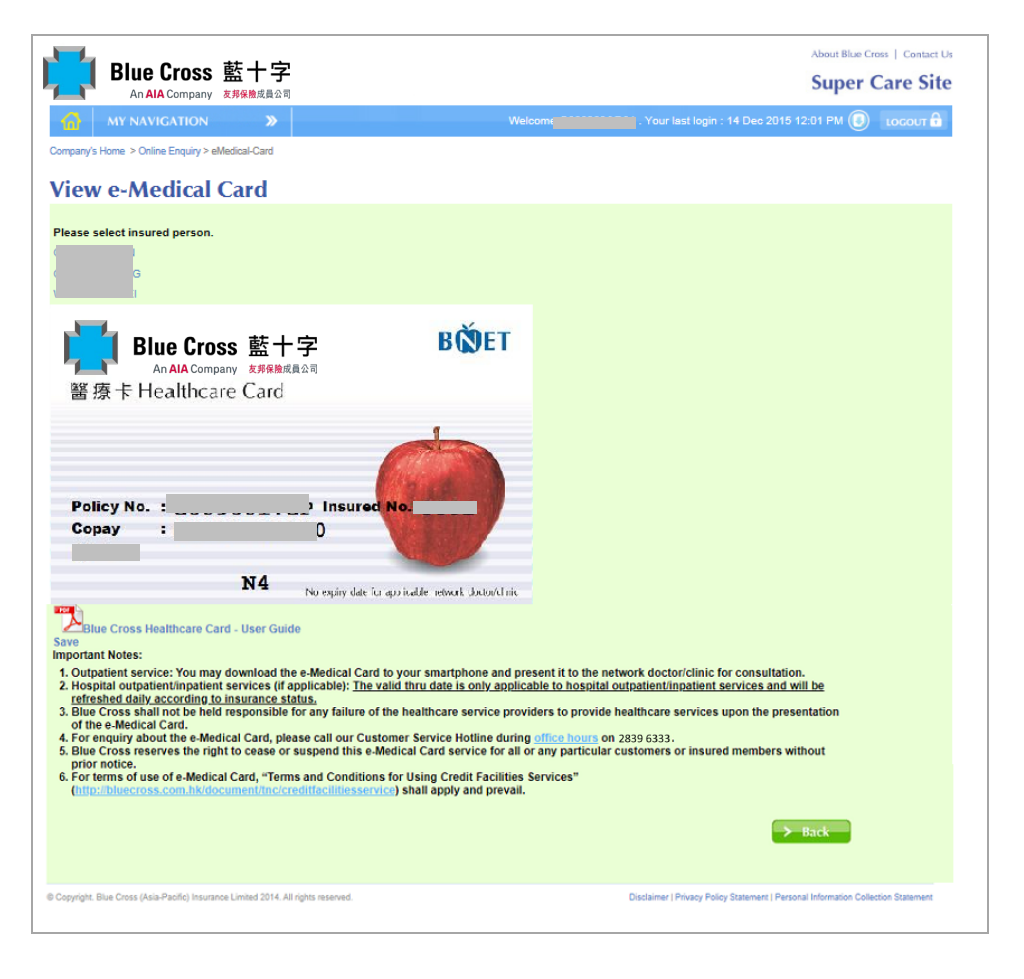

View e-Medical Card

#### **3.5 Billing Information**

You can retrieve debit/credit notes or Premium Adjustment Statement within latest 2 years. This feature is available for selected policies only. Please contact your agent/broker to obtain the debit/credit notes if this feature is not available.

| Blue Cross 🛔                                                                                         | 藍十字                                                        |                                                                     |                                                                                                    |                                    | About Blue Cross   Contact U                  | e                   |
|----------------------------------------------------------------------------------------------------|------------------------------------------------------------|---------------------------------------------------------------------|----------------------------------------------------------------------------------------------------|------------------------------------|-----------------------------------------------|---------------------|
| MY NAVIGATION                                                                                        | 邦保匯成員公司                                                    |                                                                     | Welcome                                                                                                    | . Your last login : 22 Sep         | 2015 3:00 PM 💿 LOCOUT 🔒                       |                     |
| Company's Home > Billing Information > De                                                            | zbit/Credit Note                                           |                                                                     |                                                                                                    |                                    |                                               |                     |
| Debit/Credit Note                                                                                    | 5                                                          |                                                                     |                                                                                                    |                                    |                                               |                     |
| Debit/Credit Note Date *                                                                             | 24 V / Aug V / 2015                                        | ] 🛄 to                                                              | 23 🗸 / Sep 🤇                                                                                                    | <b>v</b> / 2015                    |                                               |                     |
| Policy No. *                                                                                         |                                                            |                                                                     |                                                                                                    |                                    |                                               |                     |
| Debit/Credit Note No.                                                                                | The fields with "*" are mandat                             | or or                                                               | or                                                                                                    | or                                 |                                               |                     |
| Total number of record(s) : 2                                                                        | 2                                                          |                                                                     |                                                                                                    |                                    |                                               |                     |
| 02 Sep 2015                                                                                          | ote Date Policy I                                          | lo.<br>t                                                            | Debit/Credit Note I                                                                                                    | No. De                             | bit/Credit Note                               |                     |
| 02 Sep 2015                                                                                          |                                                            |                                                                     |                                                                                                    |                                    |                                               |                     |
| opyright. Blue Cross (Asis-Paolito) Insurance                                                        | Limited 2014. All rights reserved.                         |                                                                     |                                                                                                    | Disclaimer   Privacy Policy Statem | ert   Personal Information Collection Stateme |                     |
|                                                                                                    |                                                            | /                                                                   | /                                                                                                    |                                    |                                               | <br>Debit/Credit No |
| Blue Cros                                                                                            | SS 藍十字<br>any 友界保險成員公司                                     | Hise Cross (As<br>藍十字(亞太)<br>Cutomer Senic<br>Fas 傳真:300<br>1153650 | ia-Pacific) Insurance Limite<br>(有限者)研究(可)<br>E folton 年月 田奈秋線:2839-<br>1899 E-mail電影:calibitacom<br>DEBIT B-<br>(CLIENT COPT) | б<br>6333<br>ов. сонт ВК<br>О Т П. |                                               |                     |
| (855)                                                                                                | LTD                                                        |                                                                     | A/C 190. 1                                                                                                    |                                    |                                               |                     |
|                                                                                                    |                                                            |                                                                     | A/B 190. :                                                                                                    |                                    |                                               |                     |
| SE BE ADVISED THAT YOUR AN<br>CCY NO. : G .GP (0.<br>COD PROM : JAN 01, 2011<br>ICOM TERM : ANNOALLY | CCOUNT BAS SEEN DEDITED WIT<br>2)<br>TO JAN 01, 2012       | D D                                                                 | G ANCONT:                                                                                                    |                                    |                                               |                     |
| AD                                                                                                   | DITIONAL PREMIUM IN RESPECT                                | -                                                                   |                                                                                                    |                                    |                                               |                     |
| AD<br>Zir                                                                                            | DITION OF INSURAD PERSON(S)<br>DORSEMENT NO. 0117 ENCLOSED | :                                                                   |                                                                                                    |                                    |                                               |                     |
| P HOST & STRUCTAL FLAN<br>MUATIENT<br>15 5 1 FEMALE(S)                                               | e 514.00 11/01/1                                           | 1 85.90                                                             | CORREN                                                                                                    | c: • (## )                         |                                               |                     |
| OTAL AMCONT DESITED                                                                                  |                                                            | ······                                                              | 85.90                                                                                                    | 85.90<br>85.90                     |                                               |                     |
|                                                                                                    |                                                            |                                                                     |                                                                                                    |                                    |                                               |                     |

| <b>Blue Cross</b> 藍-                              | 十字                                                                                                    |                       | About Blue Cross   Contact Us Super Care Site                                     |
|---------------------------------------------------|----------------------------------------------------------------------------------------------------|-----------------------|-----------------------------------------------------------------------------------|
| An AIA Company 23%                                | 整成員公司                                                                                                    | Welcome               | . Your last login : 22 Sep 2015 3:00 PM 🔘 LOCOUT 🛱                                |
| Company's Home > Billing Information > Pren       | nium Adjustment Statement                                                                                                    |                       |                                                                                   |
| Design Although                                   | of Statement                                                                                                    |                       |                                                                                   |
| Premium Adjustme                                  | ent Statement                                                                                                    |                       |                                                                                   |
| Permium Statement Date *                          | 24 V / Aug V / 2015                                                                                                    | to 23 V               | iep 💙 / 2015                                                                      |
| Policy No. *                                      | G     G     P     G     G     P     G     G     P     G     G     P     G     G     P     G     G     P     G     G     P     G     G     P |                       |                                                                                   |
| Premium Statement No.                             | The fields with " * " are mandatory.                                                                                                    | or or                 | or                                                                                |
|                                                   | Search                                                                                                    |                       |                                                                                   |
| Total number of record(s) : 2                     |                                                                                                    |                       |                                                                                   |
| Premium Statement                                 | Date Policy No.                                                                                                    | Premium Statement No. | Premium Adjustment Statement                                                      |
| 18 Sep 2015                                       | C P 5                                                                                                    |                       | 2                                                                                 |
| 18 Sep 2015                                       | C P 5                                                                                                    | c                     | 7                                                                                 |
|                                                   |                                                                                                    |                       |                                                                                   |
| Copyright. Blue Cross (Asla-Pacific) Insurance Li | mited 2014. All rights reserved.                                                                                                    |                       | Disclaimer   Privacy Policy Statement   Personal Information Collection Statement |

Premium Adjustment Statement

#### 3.6 Request Letter of Guarantee

You can submit the request by completing the below information and review the request history. This feature is available for selected group medical policies.

| S Home > Request Letter o                                                             | >> Guarantee                                                                                             | W                                                                                                    | elcome <u>c</u>                                                     | . Your last login is on ( | 01 Feb 2012 7:05 PM                               | Juoc           |
|---------------------------------------------------------------------------------------|----------------------------------------------------------------------------------------------------|----------------------------------------------------------------------------------------------------|---------------------------------------------------------------------|---------------------------|---------------------------------------------------|----------------|
| uest Letter o                                                                         | of Guarantee                                                                                             |                                                                                                    |                                                                     |                           |                                                   |                |
| lest Submission                                                                       | Request History                                                                                          |                                                                                                    |                                                                     |                           |                                                   |                |
|                                                                                       |                                                                                                    |                                                                                                    |                                                                     |                           |                                                   |                |
| Contact Person *                                                                      |                                                                                                    | Attaci                                                                                                    | nment(s)                                                            | Brov                      | vse Upload                                        | Delete         |
| Contact Email *                                                                       | t                                                                                                    |                                                                                                    |                                                                     | Brov                      | vse Upload                                        | Delete         |
| Contact Tel *                                                                         |                                                                                                    |                                                                                                    |                                                                     | Brov                      | vse Upload                                        | Delete         |
|                                                                                       |                                                                                                    | The fields with " * " ar                                                                                                    | e mandatory.                                                        | in nor be larger than 2 h |                                                   |                |
| MEMBER<br>Please provid<br>Policy No. 4<br>Insured No.                                | e information of "Insured F<br>F ) GP<br>1188                                                            | °erson" or "Insured No." or ":<br>✓ Insur<br>Staff<br>Q Search                                                                                                    | Staff ID/HKID" to<br>red Person<br>ID/HKID                          | locate the appropriate n  | nember.                                           |                |
| MEMBER<br>Please provid<br>Policy No. 4<br>Insured No.<br>Total numbe                 | e information of "Insured P<br>H ) GP<br>1188<br>r of Record(s): 3                                       | 'erson" or "Insured No." or ":<br>Insur<br>Staff<br>Staff<br>Search<br>Insured No.                                                                                                    | Staff ID/HKID" to<br>red Person<br>ID/HKID                          | Docate the appropriate n  | nember.                                           | 10             |
| MEMBER<br>Please provid<br>Policy No. 4<br>Insured No.                                | e information of "Insured P<br>h ).GP 1188 r of Record(s): 3 Insured Person .GP 1188                     | Person" or "Insured No." or "<br>Insur<br>Staff<br>Staff<br>Search<br>Insured No.<br>1188                                                                                                    | Staff ID/HKID" to<br>red Person<br>ID/HKID<br>Staff ID/HK           | ID Relationship           | pember.                                           | <b>je</b><br>6 |
| MEMBER<br>Please provid<br>Policy No. 4<br>Insured No.<br>Total number                | e information of "Insured P<br>h ).GP 1188 r of Record(s): 3 Insured Person .GP 1188 HC P 1188 C01       | Verson" or "Insured No." or "<br>Insured<br>Staff<br>Staff<br>Search<br>Insured No.<br>1188<br>1188-C01                                                                                                    | Staff ID/HKID" to<br>red Person<br>ID/HKID<br>Staff ID/HK           | ID Relationship           | nember.                                           | je<br>6        |
| MEMBER<br>Please provid<br>Policy No. 4<br>Insured No.<br>Total number<br>O<br>O<br>O | e information of "Insured P<br>1188 r of Record(s): 3 Insured Person GP 1188 HC P 1188 C01 H0 P 1188 W0: | Person" or "Insured No." or "<br>Insur<br>Staff<br>Staff<br>Staff<br>Staff<br>Staff<br>Staff<br>Staff<br>Staff<br>Staff<br>Staff<br>Staff<br>Staff<br>Staff<br>Staff<br>Staff<br>Staff<br>Staff<br>Staff<br>Staff<br>Staff<br>Insured No.<br>1188<br>1188-C01<br>1188-W01 | Staff ID/HKID" to<br>red Person<br>ID/HKID<br>Staff ID/HK<br>(<br>( | Ilocate the appropriate n | nember.<br><b>5 Sex Ag</b><br>M 44<br>F 9<br>F 44 | je<br>6<br>9   |

© Copyright. Blue Cross (Asia-Pacific) Insurance Limited 2012, All rights reserved.

Disclaimer | Privacy Policy Statement | Personal Information Collection Statement

Request Letter of Guarantee - Request Submission

|                     | Company 友邦保護        | <b>十 :子:</b><br>象成員公司 |                               |                  |    |                |             | Su                 | per C | are           |
|---------------------|---------------------|-----------------------|-------------------------------|------------------|----|----------------|-------------|--------------------|-------|---------------|
| MY NAVIGA           | tion »              |                       | Welco                         | me <b>(1996)</b> |    | . Your last lo | gin is on ( | )1 Feb 2012 7:05 P | м 💽   | ιοσοι         |
| ny's Home > Request | Letter of Guarantee |                       |                               |                  |    |                |             |                    |       |               |
| quest Lett          | er of Gua           | rantee                |                               |                  |    |                |             |                    |       |               |
| luest submiss       | (an from of F       | h point               |                               |                  |    |                |             |                    |       |               |
| No of Submission    | i(s): 10            | D 2011                |                               |                  |    |                |             |                    |       |               |
| Submission<br>Date  | Contact<br>Person   | Admission<br>Date     | Hospital                      | Policy N         | lo | Insured<br>No  |             | ured Person        | No    | Staff<br>/HKI |
| 17 Jan 2012         | abc                 | 01 Feb 2012           | Union Hospital                | H                | GP | 1008-H01       | H<br>H      | P 1008             | 1     |               |
| 21 Dec 2011         | abc                 | 21 Dec 2011           | Union Hospital                | H                | GP | 1188           | н           | P 1188             | 0     | 1             |
| 19 Dec 2011         | abc                 | 19 Dec 2011           | St. Teresa's Hospital         | н                | GP | 1188-C01       | н<br>С      | P 1188             | 0     | 1             |
| 15 Dec 2011         | abc                 | 15 Dec 2011           | Union Hospital                | H                | GP | 0123-C02       | НС          | P 0123             | 0     |               |
| 14 Dec 2011         | test                | 14 Dec 2011           | Union Hospital                | H                | GP | 1188-W01       | н           | P 1188             | 0     | 1             |
| 14 Dec 2011         | abc                 | 26 Dec 2011           | Union Hospital                | H                | GP | 1188-C01       | HC          | P 1188             | 0     | 1             |
| 14 Dec 2011         | abc                 | 14 Dec 2011           | Union Hospital                | н                | GP | 1188-C01       | H<br>C      | P 1188             | 0     | 1             |
| 12 Dec 2011         | abc                 | 12 Dec 2011           | Hong Kong Baptist<br>Hospital | H                | GP | 1188-W01       | H           | P 1188             | 0     | 1             |
| 24 Nov 2011         | abc                 | 24 Nov 2011           | Union Hospital                | H                | GP | 0002-W01       | н           | P 0002             | 0     | 1             |
| 18 Nov 2011         | abc                 | 18 Nov 2011           | Union Hospital                | н                | GP | 0003-H01       | н           | P 0003             | 0     |               |
| 0                   |                     |                       |                               |                  |    | 1              | 1.0.085     |                    |       | >             |

Request Letter of Guarantee – Request History

#### 3.7 Change Password

You can change your password anytime. For security reason, you are advised to change password regularly.

|                                                                                                    | About Blue Cross   Contact Us                                                                                                    |
|----------------------------------------------------------------------------------------------------|----------------------------------------------------------------------------------------------------|
| Blue Cross 藍十字<br>An AlA Company 友界保险成员公司                                                                           | Super Care Site                                                                                                    |
| MY NAVIGATION »                                                                                                    | Welcome children and the Source of the Source of the Sourc |
| Company's Home > Change Password                                                                                    |                                                                                                    |
| Change Password                                                                                                    |                                                                                                    |
|                                                                                                    |                                                                                                    |
| Old Password: *                                                                                                    |                                                                                                    |
| New Password: *                                                                                                    |                                                                                                    |
| Confirm New Password: *<br>(Password can consist of 0-9, A-Z, a-z,<br>at least 6 characters and max. 20 characters) |                                                                                                    |
| The fields with " * " are mandatory                                                                                 | ι.                                                                                                    |
| > Confirm > Cancel                                                                                                  |                                                                                                    |
|                                                                                                    |                                                                                                    |
| © Copyright. Blue Cross (Asia-Pacific) Insurance Limited 2014. All rights reserved.                                 | Disclaimer   Privacy Policy Statement   Personal Information Collection Statement                                                                                                    |

**Change Password** 

#### **3.8 Useful Information**

You can obtain useful information such as claims procedures, forms in download area, FAQs, useful links to other websites and sitemap.

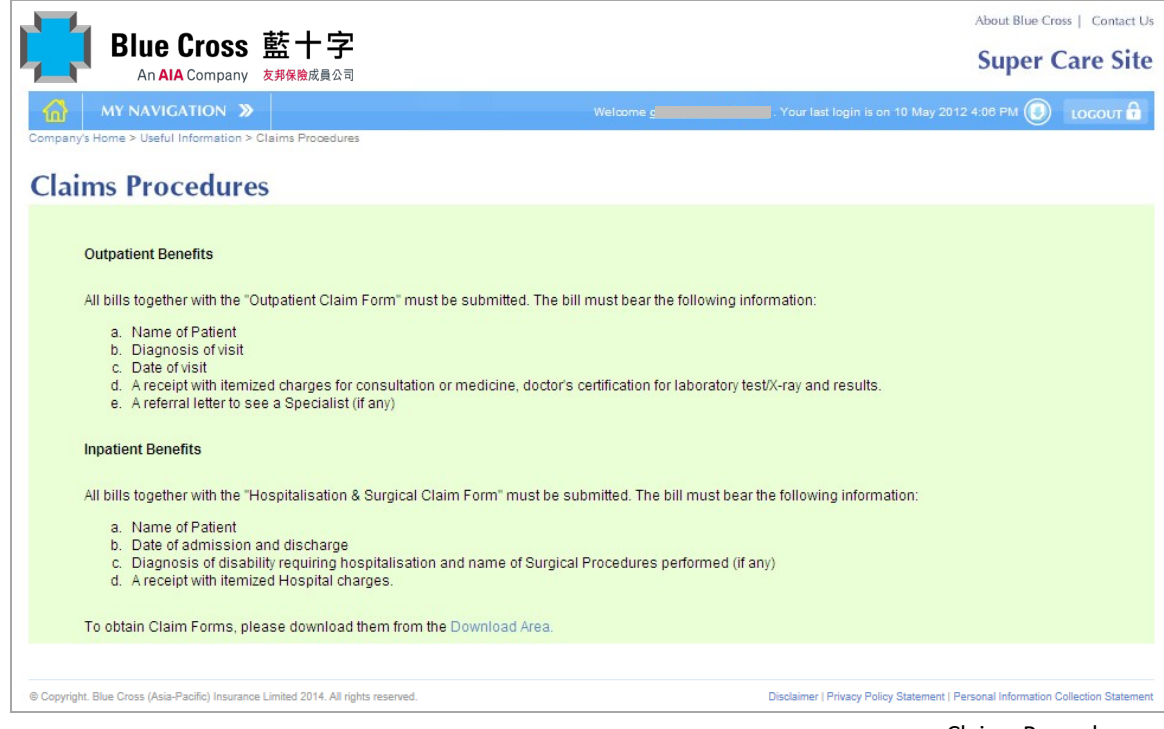

**Claims Procedures** 

| Blue Cross 藍十字                                                                                                    | About Blue Cross   Contact Us Super Care Site                                     |
|----------------------------------------------------------------------------------------------------|-----------------------------------------------------------------------------------|
| MY NAVIGATION >     Company's Home > Useful Links                                                                                                    | Welcome LOGOUT 🔒                                                                  |
| Chinese Medicine Council of Hong Kong     Frequently Asked Questions about a Badiation Emergency                                                     |                                                                                   |
| <ul> <li>Healthcare Reform 2nd Stage Public Consultation</li> <li>Quality Healthcare Diagnostic &amp; Imaging Centre provides a full rang</li> </ul> | e of diagnostic and health services in a one-stop centre                          |
| © Copyright, Blue Cross (Asia-Pacific) Insurance Limited 2014. All rights reserved.                                                                  | Disclaimer   Privacy Policy Statement   Personal Information Collection Statement |

|                 |                                                                                                    |                         | About Blue Cross   Contact Us                                                               |
|-----------------|----------------------------------------------------------------------------------------------------|-------------------------|---------------------------------------------------------------------------------------------|
|                 | Blue Cross 藍十字                                                                                                    |                         | Super Care Site                                                                             |
|                 |                                                                                                    |                         |                                                                                             |
| Company's Hom   | A Vigation      Prevently Asked Questions                                                                              | Welcome                 | 1 . Your last login is on 10 May 2012 4:17 PM U LOCOUT                                      |
| Company Strong  |                                                                                                    |                         |                                                                                             |
| Freque          | ntly Asked Questions                                                                                                   |                         |                                                                                             |
| Dies            | se check if your question is answered here or Contact IIs if necessary                                                 |                         |                                                                                             |
| Fica            | se check il your question is answered here or contact os il necessary.                                                 |                         |                                                                                             |
|                 |                                                                                                    |                         |                                                                                             |
| Q :<br>A :      | How can I use the member login service ?<br>The first step is to click on the Member Login on the main page. Under the | Login ID : please type  | e in your 10 digit policy number then a hyphen                                              |
|                 | then type in either your staff ID number or your insured number (as shown or H001224 CR/5579                           | in your Blue Cross He   | ealthCare Card). Example : SPA1234.IF/5678                                                  |
| 1010            | 01 H001234.GF/3076                                                                                                    |                         |                                                                                             |
| Q :             | How do agents and brokers login ?                                                                                      | anding of "Licoful lof  | armatian" and chaose "SuperCare" it will be                                                 |
| ···             | automatically transferred to Super Care system                                                                         | reading of Oseidrini    | onnation and choose Superclare, it will be                                                  |
| Q :             | How do I set up the Passwords ?                                                                                        |                         |                                                                                             |
| A :             | Please type in your "Date of Birth" by this order : YYYYMMDD 4 digits of the                                           | year, 2 digits of the m | onth and 2 digits of the date.                                                              |
| Q :             | How do I view my personal information ?                                                                                |                         |                                                                                             |
| A :             | Please refer to the "Member Login Guide" under the Login page for details                                              |                         |                                                                                             |
| Q :             | I submitted a medical claim record last week. Why the system does not                                                  | show it?                |                                                                                             |
| A :             | The claims history on the web site is based on Blue Cross system record.                                               | Occasionally, some (    | of your claims do not appear in the claim<br>ny. We try our best to provide you the most up |
|                 | -to-date claims history from our reference.                                                                            |                         | ny, we ay our bear to provide you are most up                                               |
| Q :             | Who is eligible to use Super Care System ?                                                                             |                         |                                                                                             |
| Α:              | People who insured with Blue Cross (Asia-Pacific) Insurance Limited either                                             | er as an individual ins | ured person or as a member of a group                                                       |
|                 | poney, brue cross designated agents and brokers are all eligible to use th                                             | e system.               |                                                                                             |
| Copyright. Blue | Cross (Asia-Pacific) Insurance Limited 2014. All rights reserved.                                                      |                         | Disclaimer   Privacy Policy Statement   Personal Information Collection Statement           |

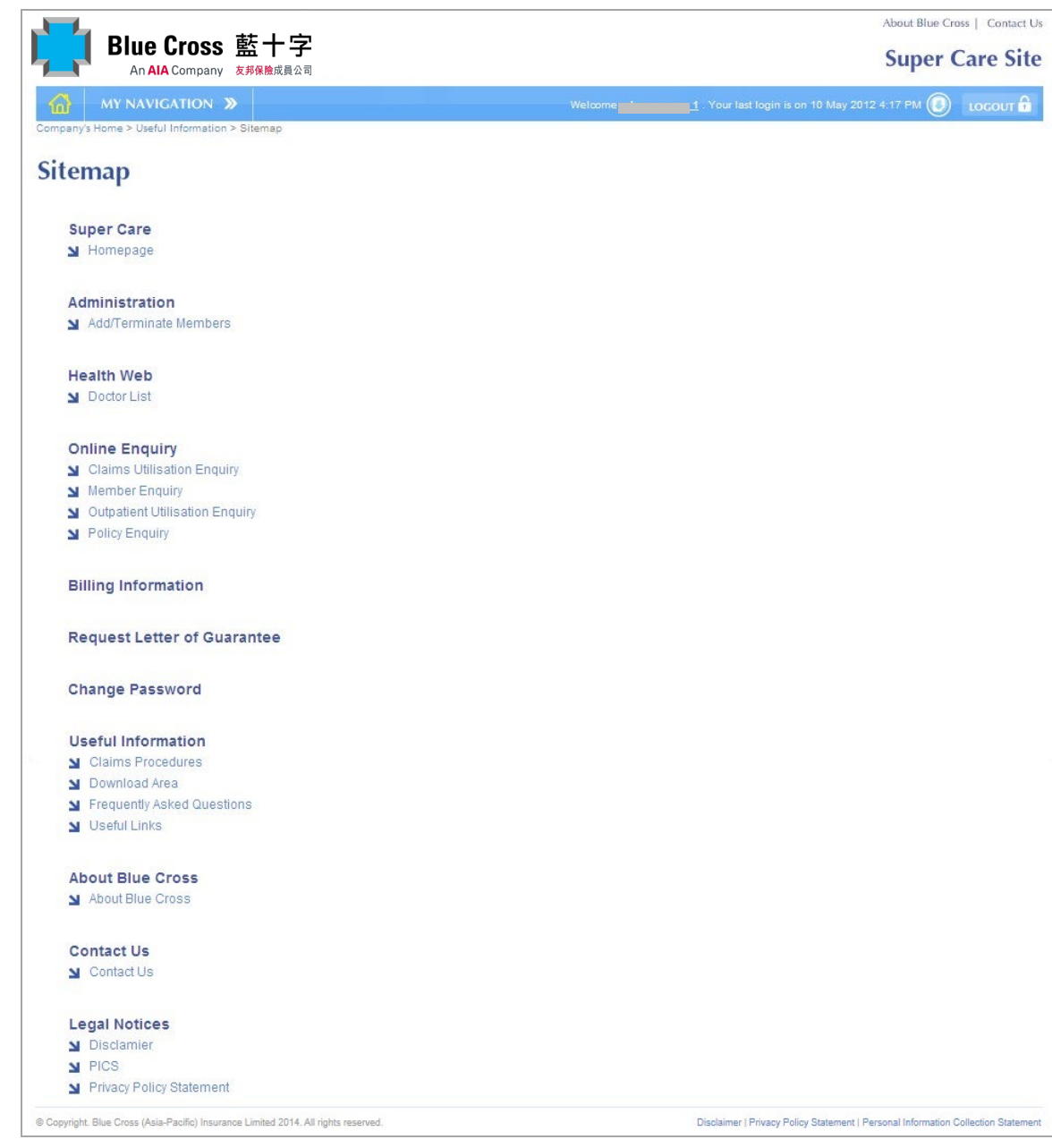

Sitemap

# Need Help?

For assistance in using Super Care, please feel free to call us on 2839 6333.

Remarks: All illustration in this user guide is for reference only, please refers to our website for actual presentation and content.

----- End ------